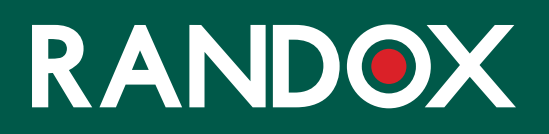

# ConcizuTrace<sup>™</sup>-Probenentnahme

SUPPORT-ANLEITUNG

#### INHALT

- 01 WILLKOMMEN
- 02 EINFÜHRUNG IN DAS RANDOX CONCIZUTRACE<sup>™</sup>-PROBENENTNAHMEKIT
- **03** SCHRITT 1 PROTOKOLL ZUR BLUTPROBENENTNAHME
- **04** SCHRITT 2 PLASMAAUFBEREITUNG
- 05 SCHRITT 3 VERSAND DER PROBE AN DAS LABORNETZWERK
- 06 SCHRITT 4 VERPACKEN DER PROBE FÜR DIE RÜCKSENDUNG AN DAS LABOR
- **07** DAS RANDOX CONCIZUTRACE<sup>™</sup>-PORTAL
- 08 NAVIGATION DAS RANDOX CONCIZUTRACE™ PORTAL SELBSTREGISTRIERUNG
- 09 NAVIGATION DAS RANDOX CONCIZUTRACE<sup>™</sup>-PORTAL
- 11 NAVIGATION DAS RANDOX CONCIZUTRACE™-PORTAL BESTELLUNG DER PROBENENTNAHMEKITS
- 13 NAVIGATION DAS RANDOX CONCIZUTRACE<sup>™</sup>-PORTAL – ERSTELLEN EINER TESTBESTELLUNG
- 14 NAVIGATION DAS RANDOX CONCIZUTRACE<sup>™</sup>-PORTAL – ERSTELLEN EINER TESTBESTELLUNG
- **15** NAVIGATION DAS RANDOX CONCIZUTRACE<sup>™</sup>-PORTAL TERMINVEREINBARUNG MIT DEM KURIER ZUM VERSAND IHRER PROBEN AN DAS LABORNETZWERK
- 17 NAVIGATION DAS RANDOX CONCIZUTRACE<sup>™</sup>-PORTAL MARKEN BUCHUNGSFORMULAR
- 18 NAVIGATION DAS RANDOX CONCIZUTRACE<sup>™</sup>-PORTAL PACKLISTE
- 19 NAVIGATION DAS RANDOX CONCIZUTRACE™ PORTAL PROBENVERSAND-BUCHUNGSFORMULAR
- 20 NAVIGATION DAS RANDOX CONCIZUTRACE™ PORTAL ERFASSUNG DER ERGEBNISSE
- **21** SUPPORTNETZWERK
- 22 TECHNISCHER SUPPORT FÜR DAS HTC
- 23 HÄUFIG GESTELLTE FRAGEN
- 27 ANHANG I KONTAKTDATEN DES MARKEN-KURIERS
- **30** ANHANG II KONTAKTDATEN DES RANDOX-KUNDENSUPPORTS
- **31** ANMERKUNGEN

### WILLKOMMEN

Bei jedem Patienten, der Alhemo<sup>®</sup> (Concizumab) erhält, sollte die Plasmakonzentration in der 4. Woche gemessen werden, um eine Optimierung der personalisierten Dosis zu ermöglichen.

Mit ConcizuTrace™ bietet Randox Laboratories medizinischen Fachkräften eine integrierte Servicelösung zur Messung der Alhemo®-Plasmakonzentration an.

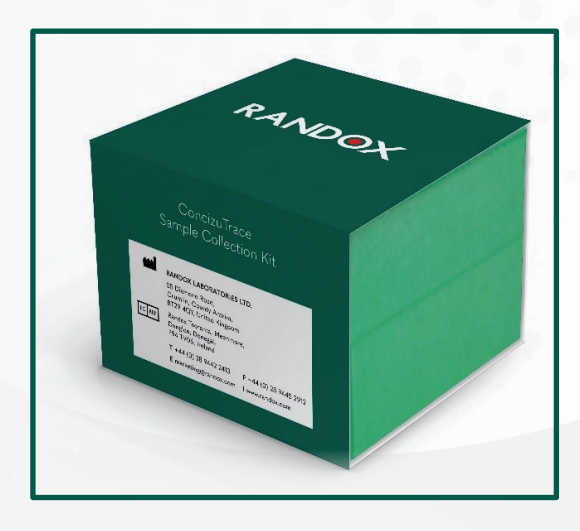

#### Die ConcizuTrace<sup>™</sup>-Servicelösung von Randox umfasst:

- Das Randox ConcizuTrace<sup>™</sup>-Probenentnahmekit, welches alle erforderlichen Materialien enthält, die Ärzte und medizinisches Fachpersonal für eine vorschriftsmäßige Blutprobenentnahme und Plasmaaufbereitung benötigen.
- Das Randox ConcizuTrace™-ELISA-Kit, ein IVD-Kit für Laboratorien zur Durchführung der Laboranalyse.
- Das Randox ConcizuTrace<sup>™</sup>-Portal für den Zugriff auf die Testergebnisse der Patienten.
- Logistischer Support beim Transport von Blutproben zum Analyselabor.

Diese Broschüre ist ein Leitfaden für medizinisches Fachpersonal, das mit dem Randox ConcizuTrace™-Probenentnahmekit arbeitet.

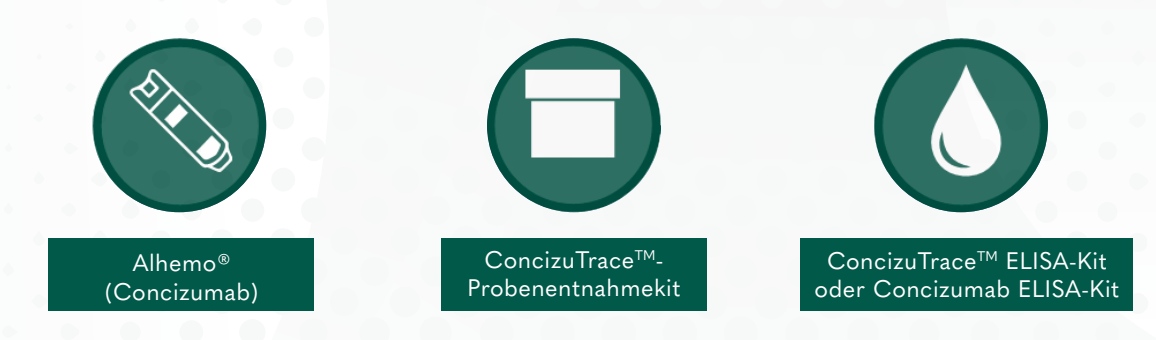

Alhemo® ist eine eingetragene Marke der Novo Nordisk Health Care AG.

## EINFÜHRUNG ZUM RANDOX CONCIZUTRACE<sup>™</sup>-

#### IHRE SCHRITT-FÜR-SCHRITT ANLEITUNG

#### **PROBENENTNAHMEKIT** Entnahme von Patientenblutproben, Plasmaaufbereitung und Registrierung der Proben im Randox ConcizuTrace<sup>™</sup>-Portal

Das Randox ConcizuTrace<sup>™</sup>-Probenentnahmekit ist für die Verwendung bei der Entnahme und Transport einer Blutprobe durch eine geschulte Fachkraft bestimmt. Die Blutproben werden zur Prüfung mit dem Randox ConcizuTrace<sup>™</sup> ELISA oder Concizumab ELISA Kit in ein professionelles Labor transportiert.

## RANDOX CONCIZUTRACE<sup>™</sup> - INHALT DES PROBENENTNAHMEKITS

- Gebrauchsanleitung
- Flügelkanüle mit 30-cm-Schlauch. Für Erwachsene verwenden Sie die 21G-Kanüle, für Jugendliche die 23G-Kanüle.\*
- Einweg-Röhrchenhalter
- Vacuette Blutentnahmeröhrchen, 3 ml, ohne Zusätze (voretikettiertes Einwegröhrchen)
- Vacuette Blutentnahmeröhrchen, 2 ml, mit Natriumcitrat (Konzentration: 3,2 %, voretikettiertes Blutentnahmeröhrchen)
- 2 x 1,8 ml Kryoröhrchen, voretikettiert

- 1 x Einweg-Tourniquet mit Schnellverschluss
- 1 x Tuch mit 70%igem Alkohol
- Baumwoll- oder Viskosetupfer
- 1 x wasserfestes Pflaster oder Gewebepflaster
- 1 x 1-ml-Transferpipette

RANDOX Consistered SAMPLE COLLEG

- 1 x Kryobox mit Gitter für aliquotierte Proben in Kryoröhrchen, voretikettiert
- 2 x Voretikettierte PathoSeal-Beutel mit saugfähiger Einlage
- 2 x runde Aufkleber zur Sicherung des Boxdeckels beim Transport

Bitte überprüfen Sie vor der Probenentnahme die Verfallsdaten auf dem Kit. Bitte entnehmen Sie keine Proben in abgelaufenen Behältern. Wenn Sie abgelaufene Röhrchen haben, bestellen Sie bitte zusätzliche ConcizuTrace<sup>™</sup>-Probenentnahmekits über das Randox ConcizuTrace-Webportal. Benutzer mit Zugriff auf die Probenentnahmekit-Verwaltung können die Bestellung durch Auswählen der Schaltfläche "Neues Kit bestellen" auf dem Dashboard oder im Navigationsmenü ausführen. Wenn ein Benutzer keinen Zugang zu diesem Bereich hat, sollte er sich an seinen Administrator wenden. \*Bitte beachten Sie, dass in der Bestellnummer CZM10597 keine Kanülen enthalten sind. Bitte beachten Sie die im Kit enthaltene Gebrauchsanweisung für den empfohlenen Vorrat an geeigneten Kanülen.

## SCHRITT 1 – PROTOKOLL ZUR BLUTPROBENENTNAHME

Idealerweise sollte die Venenpunktion in einem ausgewiesenen Klinikraum ohne Teppichboden durchgeführt werden, der über Einrichtungen zum Händewaschen und zur Entsorgung von scharfen Gegenständen und klinischem Abfall verfügt.

Stellen Sie alle für das Verfahren erforderlichen Ausrüstungsgegenstände bereit und ordnen Sie sie in sicherer und leichter Reichweite auf einem Tablett oder Wagen an. Achten Sie darauf, dass alle Gegenstände gut sichtbar sind. Das Blut wird mit einem Blutentnahmeset (Flügel-/Butterflykanüle mit angeschlossenem Schlauch) entnommen.

- Wählen Sie eine Kanüle geeigneter Stärke (G) aus, die im Kit enthalten ist (für Erwachsene verwenden Sie die 21G-Kanüle, für Jugendliche die 23G-Kanüle).
- 2. Legen Sie den Einweg-Tourniquet mit Schnellverschluss an.
- 3. Führen Sie die Flügelkanüle ein.
- 4. Entnehmen Sie mit dem Einwegröhrchen etwas Blut, um sicherzustellen, dass die gesamte Luft in der Leitung entfernt wurde. Beachten Sie, dass das Einwegröhrchen nicht vollständig gefüllt sein muss.
- Schließen Sie die Flügelkanüle an das mit 2ml Natriumcitrat (Konzentration: 3,2 %) befüllte Probenentnahmeröhrchen an und ziehen Sie es vollständig mit Blut auf.

- 6. Sobald das Röhrchen voll ist, nehmen Sie es ab und mischen es sofort, indem Sie das Röhrchen mindestens 8 bis 10 Mal vorsichtig umdrehen.
- Entsorgen Sie die gebrauchte Blutentnahmekanüle in einen Kanülenbehälter und versorgen Sie die Einstichstelle. Entsorgen Sie das Einwegröhrchen in einem geeigneten Behälter für biologische Gefahrenstoffe (nicht mitgeliefert).
- Schwenken Sie das Röhrchen vor dem Zentrifugieren vorsichtig hin und her, während Sie die Probe auf sichtbare Gerinnsel untersuchen. Bei sichtbaren Gerinnseln muss die Probe erneut entnommen werden.

Bitte beachten Sie, dass die Verarbeitung (Zentrifugation, Plasmatrennung, Einfrieren der Aliquote) der Probe innerhalb von maximal vier Stunden nach der Blutentnahme abgeschlossen sein sollte.

### SCHRITT 2 – PLASMAAUFBEREITUNG

- Zentrifugieren Sie die Probe unverzüglich, jedoch spätestens 4 Stunden nach der Entnahme bei 1500 bis 2000 x g für 15 Minuten. RCF (g =1,12 x Radius (mm) x RPM/1000)<sup>2</sup>. Die Zellen und das Plasma sollten getrennt werden.
- Entfernen Sie mit der beiliegenden 1-ml-Pipette das Plasma (von oben), ohne die Zellen aufzuwirbeln, und aliquotieren Sie unverzüglich gleiche Teile des Plasmas in die entsprechend voretikettierten Kryoröhrchen. Die Grenzfläche (trübe Schicht zwischen den Zellen und dem Plasma) darf NICHT berührt oder pipettiert werden.
- Vergewissern Sie sich, dass die Deckel der Kryoröhrchen fest verschlossen sind.
- Entsorgen Sie das Blutentnahmeröhrchen mit 2 ml Natriumcitrat (Konzentration: 3,2 %) in den entsprechenden Sondermüll für biologische Gefahrenstoffe.
- Frieren Sie beide Röhrchen sofort bei -20 °C oder niedriger in der Kryobox ein. Achten Sie darauf, dass sie sich in einer aufrechten Position befinden, bis sie gefroren sind.

- 6. Senden Sie das voretikettierte Kryoröhrchen mit dem Präfix -1 (auf Trockeneis eingefroren) so schnell wie möglich, am besten noch am Tag der Probenentnahme, über das ausgewählte Kurierunternehmen an das zuständige Labor. Das Röhrchen wird in die Kryobox gelegt, der Deckel wird mit kreisförmigen Aufklebern (einer auf jeder Seite des Deckels) am Boden der Kryobox befestigt, und die Kryobox wird für den Versand luftdicht in dem PathoSeal-Beutel verschlossen. Bitte stellen Sie sicher, dass der PathoSeal-Beutel in die vom ausgewählten Kurier bereitgestellte Trockeneisbox gelegt wird.
- 7. Versehen Sie das zweite voretikettierte Kryoröhrchen mit dem Präfix -2 und bewahren Sie es als Ersatzprobe in einem Gefrierschrank bei -20 °C oder niedriger auf. Falls Sie eine Ersatzprobe einschicken müssen, verwenden Sie bitte das mitgelieferte zusätzliche Verpackungsmaterial. Bitte stellen Sie sicher, dass Sie für diesen Fall einen etikettierten PathoSeal-Beutel mit saugfähiger Einlage aufbewahren.
- Wenn die Ersatzprobe nicht innerhalb von 2 Wochen nach der Abholung angefordert/benötigt wird, empfehlen wir Ihnen, sie zu entsorgen. Bitte halten Sie die Anforderungen an den Umgang mit biologischen Gefahrenstoffen ein.

## SCHRITT 3 – VERSAND DER PROBE AN DAS LABORNETZWERK

Das ausgewählte Kurierunternehmen für diesen Transport ist Marken.

Bitte beachten Sie, dass Marken mindestens 24 Stunden vor der Probenabholung kontaktiert werden sollte, um den Termin zu vereinbaren. Die Kontaktdaten des Markenkuriers in Ihrer Nähe finden Sie in Anhang 1 – Zusätzlicher Support.

Wenn Sie an Ihrem Standort nicht über Gefriermöglichkeiten verfügen, muss der Kurier mindestens 48 Stunden vor dem Termin der Probenabholung kontaktiert werden, um die Lieferung von Trockeneis für die Probenlagerung vor der Abholung zu vereinbaren.

Der Kurier liefert die Proben auf Trockeneis innerhalb der vertraglich festgelegten Fristen (je nach Land unterschiedlich) an das Labor, das für die Durchführung des Tests zuständig ist (abhängig vom HTC-Standort).

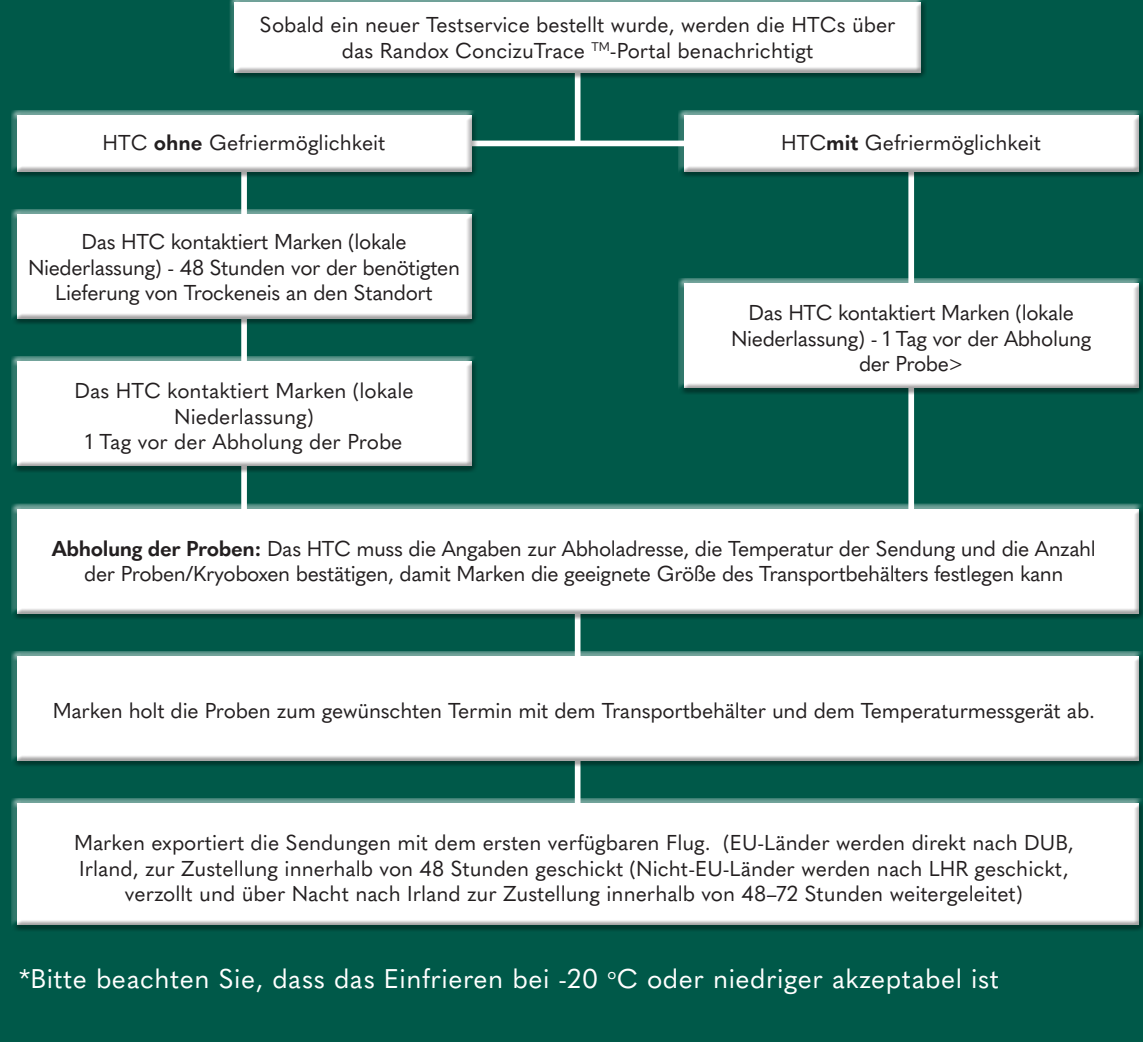

Nachdem die Blutprobe entnommen wurde, wird das Randox ConcizuTrace<sup>™</sup>-Portal mit den Versandinformationen aktualisiert.

## SCHRITT 4 – VERPACKUNG DER PROBE FÜR DEN VERSAND AN DAS LABOR

Marken legt eine dünne Schicht Trockeneis auf den Boden des Transportbehälters. Ein Beutel mit dem restlichen Trockeneis wird zusammen mit dem Temperaturmessgerät, das von Marken gestartet wurde, in den Biosystem-Transportbehälter gelegt.

Nach der Entnahme kommt der Fahrer mit dem Biosystem-Transportbehälter vor Ort an, um den Verpackungsprozess der Proben / Kryobox für den Versand an das Labor durchzuführen. Bitte beachten Sie, dass Marken für die folgenden Schritte 1–7 verantwortlich ist.

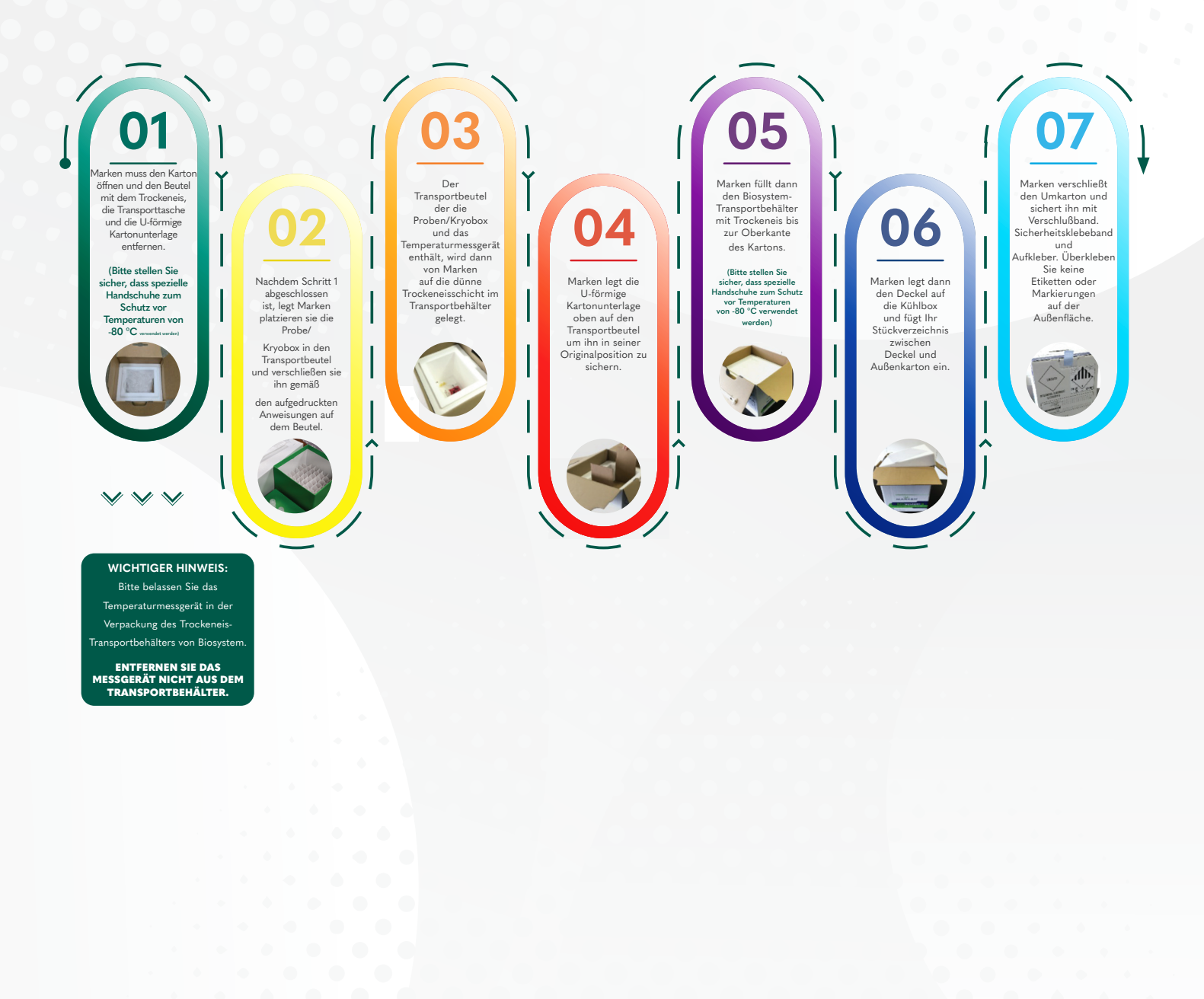

## DAS RANDOX CONCIZUTRACE<sup>™</sup>-PORTAL

#### DER PROZESS IM ÜBERBLICK

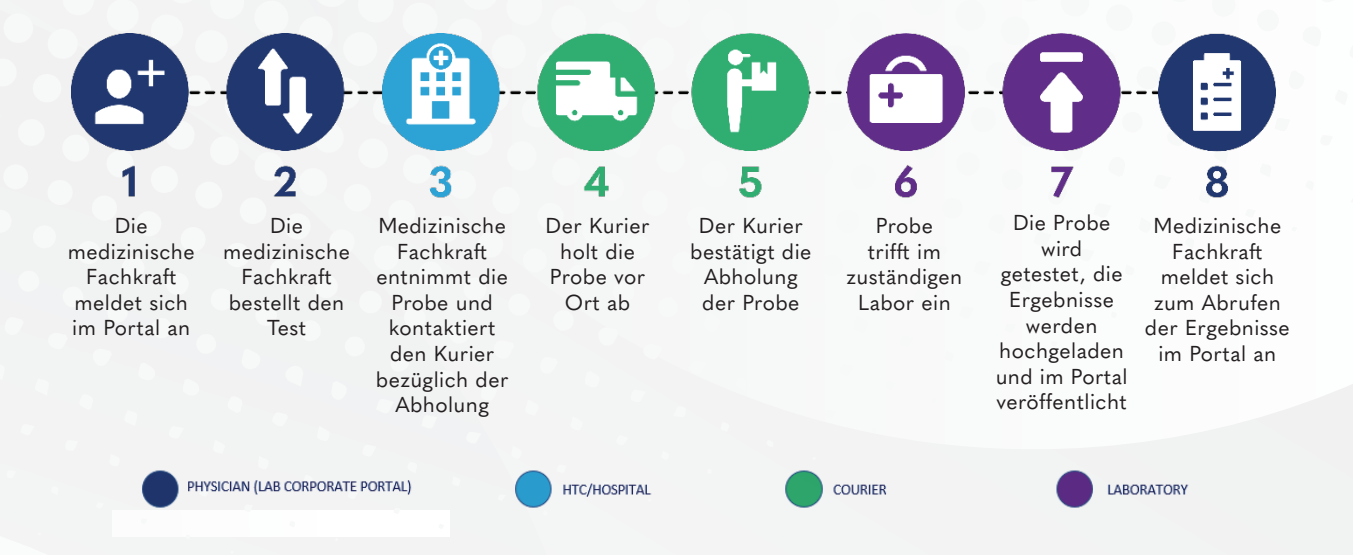

DAS RANDOX CONCIZUTRACE<sup>TM</sup>-PORTAL 07

## NAVIGATION - DAS RANDOX CONCIZUTRACE™ PORTAL – SELBSTREGISTRIERUNG

| RAN                                                                                                    | DOX                                                                                         |
|----------------------------------------------------------------------------------------------------|---------------------------------------------------------------------------------------------|
| NEU: Superbenutzer-Roll                                                                                                    | le verfügbar                                                                                |
| Wir haben die Plattform aufgerüstet und eine                                                                                                    | e Superbenutzer-Rolle eingeführt.                                                           |
| Sie können Ihr Konto jetzt so erweitern, dass S<br>Rolle des Superbenutzers erhalten.                                                                                                    | Sie zusätzlich zu Ihrer derzeitigen Rolle die                                               |
| Superbenutzer sind für die Verwaltung der Be<br>Berechtigungen von Superbenutzern:                                                                                                    | enutzer innerhalb des HTC zuständig.                                                        |
| <ul> <li>Anzeigen aller Benutze</li> <li>Aktualisieren von Benu</li> <li>Hinzufügen neuer Benu</li> <li>Aktivieren und Deaktiv</li> <li>Genehmigen neuer se<br/>Benutzer für dieses HTC</li> </ul> | er im HTC<br>utzer-Details<br>utzer zum HTC<br>rieren von Benutzern<br>elbstregistrierender |
| Bitte beachten Sie, dass Sie den "Superbenut<br>Sie von Ihrem Novo Nordisk-Vertreter erhalte                                                                                                    | zer-Zugangscode" eingeben müssen, den<br>n haben.                                           |
| Wenn Sie zu irgendeinem Zeitpunkt kein Supe<br>einem anderen Benutzer die Superbenutzer-<br>Superbenutzer-Rolle aus Ihrem Konto entferr                                                            | erbenutzer mehr sein möchten, können Sie<br>Rolle zuweisen, bevor Sie die<br>nen.           |
|                                                                                                    | Überspringen Weiter                                                                         |
|                                                                                                    |                                                                                             |

Jedes HTC hat mindestens einen zugewiesenen Administrator.

Administratoren besitzen die Berechtigung, Benutzer für das Randox ConcizuTrace™-Portal zu erstellen und einzuladen.

Wenn Sie vom Administrator eingeladen werden, erhalten Sie eine Willkommens-E-Mail, in der Sie aufgefordert werden, sich für ein Konto zu registrieren, das anschließend vom Administrator erstellt wird.

Alternativ kann der Administrator auch direkt ein Konto erstellen - in diesem Fall erhalten Sie eine Willkommens-E-Mail, in der Sie aufgefordert werden, Ihr Passwort für das Konto einzurichten.

## NAVIGATION – DAS RANDOX CONCIZUTRACE<sup>™</sup>-PORTAL

Nach erfolgreicher Anmeldung gelangen Sie zum Haupt-Dashboard des Randox ConcizuTrace™-Portals

Im oberen Bereich der Übersicht sehen Sie einen Überblick über alle Testbestellungen und die Prozessphasen, in denen sie sich gerade befinden. Über diese Ansicht können sie auch auf die phasenpezifischen Bildschirme zugreifen.

| R | ANDOX                             |   | Dashboa            | ırd                           |              |                  |                 |                    |                            |                           | Jane Smith       | ¢                 |
|---|-----------------------------------|---|--------------------|-------------------------------|--------------|------------------|-----------------|--------------------|----------------------------|---------------------------|------------------|-------------------|
| 6 | Dashboard                         |   | Willkommen zurück! | Das ist Ihr aktueller Sta     | nd. Sie sehe | en alle Aufträge | der Einrichtung | g.                 |                            |                           |                  |                   |
| 0 | Verwaltung der Kits               | ~ | Blutprobenentnah   | me Kurierabholu<br>gusstebend | ng           | Vom Kurier       | abgeholt        | Ergebnisse         | Verfügbare Berichte        | Stornierte Aufträge       |                  |                   |
| F | Testaufträge                      | ~ | 0                  | 3 1                           | G            | 0                | ß               | 0                  | 2 📿                        | 0                         |                  |                   |
|   | Ergebnisse                        | ~ |                    |                               |              |                  |                 |                    |                            |                           |                  |                   |
| 8 | Stornierte Aufträge               |   |                    |                               |              |                  |                 |                    |                            | + Neuer                   | n Testauftrag ei | rstellen          |
| ŧ | Details der Einrichtung verwalten |   | Blutprobenentno    | ahme ausstehend               |              |                  |                 |                    |                            |                           |                  |                   |
| ? | Kundendienst                      |   | Testauftragsnummer | Tests                         | Patienten    | name             | Geburtsdatum    | Auftraasdatum      | Kurier                     | Status                    |                  |                   |
| 0 | Ressourcenplattform               |   |                    |                               |              |                  |                 |                    |                            |                           |                  |                   |
| ₽ | Abmelden                          |   | Kurierabholung     | ausstehend                    |              |                  |                 |                    |                            | Zeilen pro Seite 10 👻     | 0 von 0          | < >               |
|   |                                   |   | Testauftragsnummer | Tests                         | Patienten    | name             | Geburtsdatum    | Datum der Entnahme | Kurier                     | Status                    |                  |                   |
|   |                                   |   | NN-R01-00000108    | Concizumab                    | john smi     | ith              | 11-Juli-1914    | 09-Juli-2024 09:30 | 5 11-Juli-2024 07:00-11:00 | Kurierabholung ausstehend |                  | Ansicht           |
|   |                                   |   |                    |                               |              |                  |                 |                    |                            | Zeilen pro Seite 10 💌     | 1 - 1 von 1      | $\langle \rangle$ |
|   |                                   |   | Vom Kurier abge    | eholt                         |              |                  |                 |                    |                            |                           |                  |                   |
|   |                                   |   | Testauftragsnummer | Tests                         | Patienten    | name             | Geburtsdatum    | Datum der Entnahme | Kurier                     | Status                    |                  |                   |
|   |                                   |   |                    |                               |              |                  |                 |                    |                            | Zellen pro Seite 10 👻     | 0 von 0          | < >               |

Das Navigationsmenü befindet sich auf der linken Seite des Bildschirms.

Dieses bietet ein einfaches Menüsystem, das auf den Status der Testbestellungen ausgerichtet ist.

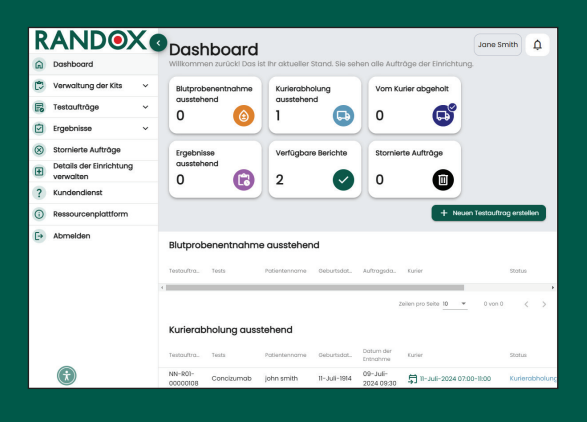

Wenn Sie die Ressourcenzentrale auswählen, öffnet sich eine neue Registerkarte, über die Sie auf zusätzliche Schulungsmaterialien zugreifen können.

Wenn Sie die Abmeldeschaltfläche wählen, kehren Sie zum Anmeldebildschirm zurück.

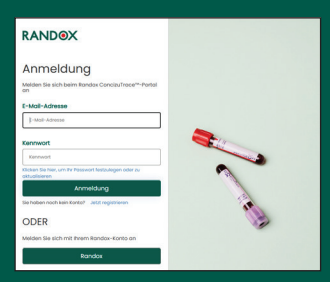

## NAVIGATION – DAS RANDOX CONCIZUTRACE<sup>™</sup>-PORTAL – BESTELLUNG DER PROBENENTNAHMEKITS

| RANDOX                                                                                                    | Verwaltung                                                                                                    | der Kits<br>en Seden Logerbestood der K                                            | is venicities.                           |                    |                | (                  | ione Smith  | ٥                       |
|----------------------------------------------------------------------------------------------------|----------------------------------------------------------------------------------------------------|------------------------------------------------------------------------------------|------------------------------------------|--------------------|----------------|--------------------|-------------|-------------------------|
| Verweitung der Kits A<br>Novers Kit bestellten<br>Gesenrecek Kitäls im Lögerbestand ()<br>Hestellte Kitäl ()<br>Frecorgie Kitäl ()<br>Teterandere | Orecretachi Ots im<br>Logartestand<br>1 ©<br>Nicht obgelauten 1<br>Abgelauten 0<br>Hitte beactmen Sie, date ret | Describe Kis<br>2<br>Angelonder<br>Versonet: 2<br>Pervente Kis for featur-thogo ve | nnencet verdan, bei danan dia Butprocena | tholimen motion by | ustainend ist. |                    | 10141 EE 24 | ontation.               |
| i ingebriese v                                                                                                    | Gesamtzahl Kits im La                                                                                           | perbestand                                                                         |                                          |                    |                |                    |             |                         |
| Stomerte Aufträge                                                                                                    | 0.8                                                                                                    | D here                                                                             |                                          |                    |                | (1 inter           |             |                         |
| E Details der Einfchtung verwaten                                                                                                    | MARCONCE                                                                                                    | Collection                                                                         | Q 35- APT 2020                           |                    |                | an Loop Bendlood   |             | arran I                 |
| ? Kundendienst                                                                                                    |                                                                                                    |                                                                                    |                                          |                    |                |                    |             |                         |
| Resourcerpicitions                                                                                                    |                                                                                                    |                                                                                    |                                          |                    |                |                    |             |                         |
| Azmelden                                                                                                    | Bestelite Kits                                                                                                  | CP-horne                                                                           | Charlington en                           | Becallsummer       | Lutrapetation  | 0-984              |             |                         |
|                                                                                                    | NNR1000016                                                                                                    | Collection                                                                         | Q 20-349-2020                            | 24                 | 10-Juli-2024   | Ct versiondt       |             | Arsh/H                  |
|                                                                                                    | NNRIODODE7                                                                                                    | Collection                                                                         | Q. 00-2009 2025                          | 24                 | 10 AR-2014     | (Rvesord)          |             | Nukht                   |
|                                                                                                    |                                                                                                    |                                                                                    |                                          |                    | 3              | the policies No. + | 2 494 0     | $\langle \cdot \rangle$ |

+ Neues Kit bestellen

| Neues Kit bestellen                                                                |                                                  |
|------------------------------------------------------------------------------------|--------------------------------------------------|
| Füllen Sie das nachstehende Formular aus, um ne                                    | aue Probenentnohmekits zu bestellen.             |
| Stückzahl Probenentnahmekits<br>Die Mindestbestellmenge für die Kits für dieses Ze | ntrum wurde auf 2 Probenentnahmekits festgelegt. |
| Anzahl der Kits *                                                                  |                                                  |
| 2                                                                                  |                                                  |
|                                                                                    |                                                  |
|                                                                                    |                                                  |
| Lager-Lieferadresse                                                                |                                                  |
| Name der Einrichtung<br>Randox Treatment Centre                                    |                                                  |
| Adresszeile 1*                                                                     | Adresszeile 2                                    |
| Randox Science Park                                                                | Adresszeile 2 eingeben                           |
|                                                                                    |                                                  |
| Adresszeile 3                                                                      | Stadt *                                          |
| Adresszelle 3 eingeben                                                             | Antrim                                           |
|                                                                                    |                                                  |
| Postleitzahl *                                                                     | Land *                                           |
| BT41 4FL                                                                           | UK *                                             |
| 1                                                                                  |                                                  |

Land

UK

02894422413

BT41 4FL

John Smith

r der Kontaktperso

Besondere Anweisungen für die Lieferung an das Lager

Wenn der Benutzer Zugriff auf den Bereich zur Verwaltung des Kit-Bestands hat, der im Navigationsmenü des Portals verfügbar ist, kann er die Anzahl der auf Lager befindlichen Probenentnahmekits, die Anzahl der abgelaufen Kits, die Anzahl der angeforderten sowie die Anzahl der versandten Probenentnahmekits einsehen. Wenn Sie keinen Zugang zu diesem Bereich haben, wenden Sie sich an Ihren Administrator.

Sie können auch die Schaltfläche "Order New Kit" (Neues Kit bestellen) im Dashboard oder im Navigationsmenü auswählen, um neue Kits zu bestellen.

Durch Klicken auf "Order New Kit" (Neues Kit bestellen) öffnet sich ein Popup-Fenster, in dem Sie die Anzahl der benötigten Kits, die Lieferadresse sowie eventuelle Lieferanweisungen eingeben müssen.

Wenn Sie alle Pflichtfelder ausgefüllt haben, wählen Sie "Neues Kit bestellen" (Jetzt bestellen).

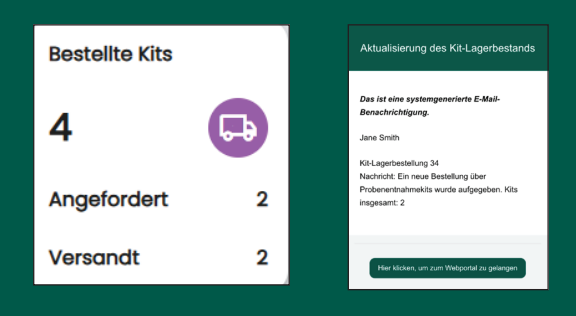

Sobald die Bestellung aufgegeben wurde, wird die Anzahl der angeforderten Kits aktualisiert.

Sie erhalten außerdem eine E-Mail-Benachrichtigung, in der Sie über den erfolgreichen Abschluss der Bestellung informiert werden.

## NAVIGATION – DAS RANDOX CONCIZUTRACE<sup>™</sup>-PORTAL – BESTELLUNG DER PROBENENTNAHMEKITS

|        |                                          |                         |                                    |                                   | Bestellt                 | e Kits        |                 |               |
|--------|------------------------------------------|-------------------------|------------------------------------|-----------------------------------|--------------------------|---------------|-----------------|---------------|
|        |                                          |                         |                                    |                                   | 4                        |               | <b>L</b>        |               |
|        |                                          |                         |                                    |                                   | Angefo                   | rdert         |                 | 0             |
| R<br>a |                                          | Verwaltung              | der Kits                           | rwatsen.                          | Versan                   | dt            |                 | 4             |
| 8      | rentaufting der Kits v<br>Tentauftinge v | Logerbestand            | 4 😳                                |                                   |                          |               |                 | $\mathcal{I}$ |
| 0      | ingebnisse v                             | Note standarder         | Angefordert 0                      |                                   |                          |               |                 |               |
| 0      | tomieno Autobge                          | Abgelouten 0            | Versandt 4                         |                                   |                          |               |                 |               |
| ۰      | Details der Einrichtung verwalten        |                         |                                    |                                   |                          |               |                 | _             |
| 2      | lundendienst                             | BOB DECOVER SH, COST /B | serverse kas for resourcege verven | aat waroon, bei benen die suitpro | ibonenenonmen momenton o | appendend at. | + 4600          | C C Decholeun |
| 0      | bessourcenplottion                       | Gesamtzahl Kits im La   | ogerbestand                        |                                   |                          |               |                 |               |
|        | Ibmeiden                                 | 83-98.                  |                                    | G-vehildature                     |                          |               | CO-DIALA        |               |
|        |                                          | NP46X000053             | Colection                          | Ch 20- April 2025                 |                          |               | in loge testand | Anakore       |
|        |                                          |                         |                                    | -                                 |                          | 24            | nyndala a leine |               |
|        | Г                                        | Desteite Kits           |                                    |                                   |                          |               |                 |               |
|        |                                          | 10110                   | All Harris                         | R. Vehilodatum                    | beschurwer               | Autogedature  | Kit Status      |               |
|        |                                          | NHRXDODODS              | Culociton                          | Q 20-344-2028                     | 24                       | 10-348-2020   | Ci renarali     | Ankel         |
|        |                                          | NP40X0000057            | Collection                         | Q. 20-Arr 2028                    | 34                       | 10-348-2024   | Et resent       | Avide         |
|        |                                          | NHRXDODDES              | Culociton                          | Q 20-344-2028                     | 34                       | 12-046-2004   | tit venandt     | Aveland       |
|        | <u>ه</u> ل                               | NNEX000065              | Collection                         | Ca 20-Juni 2008                   | 34                       | 12-Dwe-2004   | fit or served   | Anicht        |

Sobald die Bestellung versandt wurde, wird das Portal entsprechend aktualisiert.

Innerhalb des Portals kann der Benutzer die Kit-Nummern, das Verfallsdatum der Kits, die Bestell-ID, das Bestelldatum und den Kit-Status ("Bestellung aufgegeben", "Kit versandt" und "Kit auf Lager") einsehen. Nach Eingang der Kits muss der Benutzer zur gewünschten Kit-Nummer navigieren, in "View" (Ansicht) gehen und dann auf "Confirmed delivered" (Lieferung bestätigen) klicken.

| RANDOX                            | Verwaltung<br>Auf diesem Bildschirm könn | <b>der Kits</b><br>en Sie den Lagerbestand de | er Kits verwalten.                                           | Jane Smith) $\Delta^{\bullet}$           |
|-----------------------------------|------------------------------------------|-----------------------------------------------|--------------------------------------------------------------|------------------------------------------|
| 🔅 Verwaltung der Kits 🧄           | Gesamtzahl Kits im<br>Lagerbestand       | Bestellte Kits                                |                                                              |                                          |
| Neues Kit bestellen               | 3                                        | 2 🗔                                           |                                                              |                                          |
| Gesamtzahl Kits im Lagerbestand 3 | Nicht abgelaufen 3                       | Angefordert 0                                 |                                                              |                                          |
| Bestellte Kits 2                  | Abgelaufen 0                             | Versandt 2                                    |                                                              |                                          |
| Entsorgte Kits 3                  |                                          |                                               |                                                              |                                          |
| 🕞 Testaufträge 🗸 🗸                | Bitte beachten Sie, dass res             | ervierte Kits für Testaufträge                | e verwendet werden, bei denen die Blutprobenentnahmen moment | an ausstehend ist. + Neues Kit bestellen |
| 🗹 Ergebnisse 🗸 🗸                  | Gesamtzahl Kits im La                    | gerbestand                                    |                                                              |                                          |
| Stornierte Aufträge               | Kit-Nr:                                  | Kit-Name                                      | Kit-Verfallsdatum                                            | Kit-Status                               |
| Details der Einrichtung verwalten | NNRX000053                               | Collection                                    | 🚯 30-Juni-2025                                               | Im Lagerbestand Ansicht                  |
| ? Kundendienst                    | NNRX000056                               | Collection                                    | 💮 30-Juni-2025                                               | Im Lagerbestand Ansicht                  |
| Ressourcenplattform               | NNRX000066                               | Collection                                    |                                                              | Im Lagerbestand Ansicht                  |
| ► Abmelden                        |                                          |                                               | -                                                            | Zeilen pro Seite 10 💌 1 - 3 von 3 < >    |

Wenn der Benutzer die Lieferung bestätigt hat, wird dies unter "Total Kits in Stock" (Gesamtzahl Kits im Bestand) angezeigt.

In der Auswahl "View" (Anzeigen) eines bestimmten Kits kann die Option "Dispose of kit " (Kit entsorgen) ausgewählt werden. Dies sollte durchgeführt werden, wenn das Kit abgelaufen ist oder Probleme auftreten, die seine Verwendung verhindern.

Etwaige Probleme mit den Probenentnahmekits sollten dem technischen Support von Randox unter concizutrace.support@randox.com gemeldet werden.

## NAVIGATION – DAS RANDOX CONCIZUTRACE<sup>™</sup> PORTAL ERSTELLEN EINER BESTELLUNG

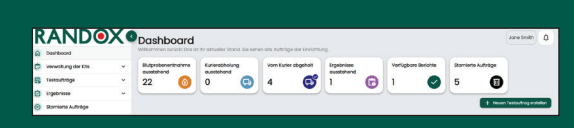

| RANDO                          | X <sup>®</sup> Neuen Testauftrag ers                                                                              | tellen                                                                                               |                                              | Jone Smith |
|--------------------------------|----------------------------------------------------------------------------------------------------|----------------------------------------------------------------------------------------------------|----------------------------------------------|------------|
| Dashboard                      | And cannot preve the second reserves and the second                                                               | al malanar                                                                                           |                                              |            |
| 🔁 Verwaltung der Kits          | * Strigotian.aum Poteman                                                                                          | O BADYOBANATORYNA                                                                                    | O secondary                                  | O venere   |
| 😭 Testoufzöge                  | *                                                                                                    |                                                                                                    |                                              |            |
| Crgebrisse                     | <ul> <li>Angaben zum Patienten</li> </ul>                                                                         |                                                                                                    |                                              |            |
| Stornierte Aufträge            | vomome *                                                                                                    | Nochnome*                                                                                            | Biologisches Geschlecht *                    |            |
| Details der Einrichtung verwah | Vornomen des Potiencen eingeben                                                                                   | Nochnomen des Rodentan eingeben                                                                      | Manvich                                      |            |
| ? Kundendieret                 |                                                                                                    |                                                                                                    |                                              |            |
| Ressourcerplottform            | Oeburtsdatum *                                                                                                    | After bestötigen                                                                                     | Testeinichtung *                             |            |
| C Abmelden                     | 453 MERM XYYY                                                                                                    | Alter des Potierten bestöligen                                                                       | Standart auswählen                           |            |
|                                | Trockeneis anfordem<br>Warn iso bei der Abnaung der Proben trockenes<br>Kontektnummer von Marken<br>G269021654221 | bendiger, information too kastaan latte inn Voroux,<br>Kontolik C-Mol von Markan<br>randoxykteskearn | domit dies in die Woge geleitst worten konn. |            |
|                                | Zu beouftrogender Test                                                                                            |                                                                                                    |                                              |            |
|                                | Zu beaufragender test *                                                                                           |                                                                                                    |                                              |            |
|                                | Concourned                                                                                                    |                                                                                                    |                                              |            |
| 0                              |                                                                                                    |                                                                                                    |                                              |            |

| Sind Sie bereit, die Blutentne                 | ahme durchzuführen?                            |                                          |   |
|------------------------------------------------|------------------------------------------------|------------------------------------------|---|
| Wenn die Blutproben noch nicht entnommen wurde | an, können Sie später zurückkehren, um den Auf | trog obzuschließen.                      |   |
| Angaben zum Patienten                          |                                                |                                          |   |
| Patientenname<br>Jone Doe                      | Biologisches Geschlecht<br>Weiblich            | Geburtedatum<br>09-Dez2001 (23 Jahve)    |   |
| Laborübersicht                                 |                                                |                                          |   |
| Panel                                          |                                                | Code                                     |   |
| Concizumab                                     |                                                | сам                                      |   |
| Erforderliche Röhrchentypen                    |                                                |                                          |   |
| Nome des Bóhrchens                             |                                                | Srforderiche Stücksch                    |   |
| Pre Lobeled Aliquot Tube                       |                                                | 2                                        |   |
|                                                |                                                |                                          |   |
| Eurick                                         |                                                | Nein, später vervoliständigen Ja, weiter | J |

| R | ANDO                             | (    | Angellan Jun Patienten                            | Bugesterertratere                          | O tentto                   | 0 vetetarda     |
|---|----------------------------------|------|---------------------------------------------------|--------------------------------------------|----------------------------|-----------------|
| 0 | Deshboord                        |      | Di danahan sala shara                             |                                            |                            | NU 000 0000000  |
| 0 | Verwaltung der Kits              | *    | Biatprobenentrianme                               |                                            |                            | NN-RDA-00000136 |
| 8 | Testputobge                      | ×    | Potientannome                                     | Biologisches Geschlecht.                   | Geburtsdetum               | Testeinrichtung |
| ø | Ergebrisse                       | *    |                                                   |                                            |                            |                 |
| 0 | Stomierte Auftröge               |      | Datum der Blutprobenentnahm                       | ie i                                       |                            |                 |
| Ð | Details der Einrichtung verwalts | an . | Datum der Entrichme *                             |                                            | Uhrzeit der Entrahme *     |                 |
| 2 | Kundendienst                     |      | dd MAM Yyyy                                       | 5                                          |                            | •               |
| 0 | Ressourcerplattform              |      |                                                   |                                            |                            |                 |
| Ð | Abmoldon                         |      | Barcode des Aliquotröhrchens<br>Pistenröhrchen 1* |                                            | Probendhishen 3*           |                 |
|   |                                  |      | Barcode des Probenióhrshens                       |                                            | barcode des hoberröhrchens |                 |
|   |                                  |      | Sonstige relevante Details                        |                                            |                            |                 |
|   |                                  |      | Bitta fügen Sie ofwoige Kommentare hi             | nzu, die für die Entholivme relevant sind. |                            |                 |
|   |                                  |      | Zustiziche Kommentore und Details                 |                                            |                            |                 |
|   | 0                                |      |                                                   |                                            |                            |                 |

Um mit der Erstellung einer neuen Bestellung zu beginnen, können Sie entweder auf dem Dashboard oder unter dem Abschnitt "Test Orders" (Bestellungen) im Navigationsmenü die Schaltfläche "Create New Test Orders" (Neue Bestellungen erstellen) auswählen.

Alle mit einem \* gekennzeichneten Pflichtfelder müssen ausgefüllt werden.

Nach Eingabe des Geburtsdatums wird das Alter des Patienten automatisch eingefügt.

Das Feld "Test Order" (Bestellung) wird automatisch mit "Concizumab-ELISA" ausgefüllt.

Wenn Sie keine Möglichkeit haben, die Blutproben bei -20 Grad zu lagern, setzen Sie sich vor der Blutentnahme mit Marken in Verbindung, um eine Trockeneis-Lieferung zu vereinbaren.

Wenn alle Pflichtfelder ausgefüllt sind, klicken Sie auf die Schaltfläche "Continue" (Weiter), um fortzufahren. Wenn Sie "Continue" (Weiter) wählen, erscheint ein Popup-Fenster, in dem Sie gefragt werden, ob Sie bereit sind, die Blutentnahme durchzuführen.

Wenn Sie "No, complete later" (Nein, später durchführen) wählen, wird die Bestellung gespeichert, die Bestelllnummer zugewiesen und der Vorgang in den Abschnitt "Awaiting Blood Sample Collection" (Warten auf Blutprobenentnahme) eingestellt.

Wenn Sie "Yes, continue" (Ja, fortfahren) wählen, wird der Auftrag gespeichert, die Bestellnummer zugewiesen und die Benutzeroberfläche geht zum nächsten Schritt ("Blood Sample Collection" (Blutprobenentnahme)) über.

Alle mit einem \* gekennzeichneten Pflichtfelder müssen ausgefüllt werden.

Details, einschließlich des Entnahmedatums und der Entnahmezeit, sowie die Barcodes der Probenröhrchen sind Pflichtfelder.

Die Proben müssen am selben Tag oder innerhalb der letzten drei Tage entnommen worden sein.

Es kann nicht für beide Röhrchen derselbe Barcode eingegeben werden.

Der Barcode muss im korrekten Format dargestellt sein: NNRXxxxxx-1/2

## NAVIGATION – DAS RANDOX CONCIZUTRACE<sup>™</sup> PORTAL ERSTELLEN EINER BESTELLUNG

|                           | )Xo      | Neuen Testauftrag e                          | erstellen<br>aufrog aufgeben              |                              | Jone Smith Q <sup>0</sup>      |
|---------------------------|----------|----------------------------------------------|-------------------------------------------|------------------------------|--------------------------------|
| Verwaltung der Kita       | v .      | 🖉 Ingsten 3.m Pstensen                       | Bugribenertschme                          | S tentiging                  | O vateorely                    |
| Testouftröge              | ~        |                                              |                                           |                              | 1021 30                        |
| ingebriksee               | ~        | Testaultrag bestätigen                       |                                           |                              | NN-R01-00000137                |
| Stornierte Aufzäge        |          | Patientername                                | Biologisches Geschlocht                   | Geburtsdotum                 |                                |
| Details der Einrichtung v | envoten  | Jone Doe                                     | WebSch                                    | 09-Dec-2031 (23 Jahre)       |                                |
| 7 Kundendenst             |          | Kondox Treatment Contre                      |                                           |                              |                                |
| nessourcerptottform       |          |                                              |                                           |                              |                                |
| Abmeklen                  |          | Conciliumate                                 |                                           |                              |                                |
|                           |          | Probe enthommen durch<br>Jone Smith          | Dotum der Entrohme<br>18-Dez-2024         | Ubraeit der Entrohme<br>1990 |                                |
|                           |          | Boncodie Problem Ohnohem 1<br>antor 200006-1 | Borcode Proteret/Inchen 2<br>NVXX200066-2 |                              |                                |
|                           |          | Nite lägen Sie etwaige Kommentare hinxu, d   | le für die fintrightene relevant sind.    |                              |                                |
| itte hest                 | ätia     | n                                            |                                           | (                            | Altracture Autoral Designation |
| ese Bestellung            | wird nun | übermittelt. Nach der (                      | Übermittlung können                       |                              |                                |
| ine weiteren Är           | nderunge | n mehr vorgenommer                           | n werden. Möchten Sie                     |                              |                                |
| rklich fortfahrei         | n?       |                                              |                                           |                              |                                |
|                           |          |                                              | Zurück Ja, weiter                         |                              |                                |

Die Benutzeroberfläche sollte alle eingegebenen Informationen zum Patienten, zur Entnahme und zum Probenröhrchen anzeigen.

Wenn "Continue Order" (Bestellung fortsetzen) gewählt wird, wird der Benutzer aufgefordert, die endgültige Bestätigung zu quittieren.

Wenn "Yes, continue" (Ja, fortfahren) ausgewählt wird, wird der nächste Bildschirm auf der Benutzeroberfläche angezeigt.

|                              | X    | Neuen Testauftrag e      | rstellen<br>utrag outgeben |                                                                                                    | Jone Sentra                                                                                             |
|------------------------------|------|--------------------------|----------------------------|----------------------------------------------------------------------------------------------------|----------------------------------------------------------------------------------------------------|
| Verwaitung der Kits          | *    | 🖉 Angeleen zum Patienten | Dupskerenbuhne             | Ø Deschilgung                                                                                                    | () volutional                                                                                           |
| Testoultröge                 | ×    |                          |                            |                                                                                                    |                                                                                                    |
| Cogebrisse                   | *    | Zusammenfassung          |                            |                                                                                                    | NN-R01-00000137                                                                                         |
| Stomierte Aufträge           |      | Patientennome            | Biologisches Deschlecht    |                                                                                                    |                                                                                                    |
| Details der Ehrichtung verwo | nete | Jone Doe                 | Weiklich                   | C Planng eines Ki                                                                                                    | uniers                                                                                                  |
| ? Kundendienst               |      | Coloritation on          | Technic Column             | Bitte folgen Sie den Anwei<br>für die Abholung Inver Pick                                                                                                    | sangen, um einen termin<br>sen durch einen kurier zu                                                    |
| Resourcespietform            |      | 09-Dec2001 (23.3.dive)   | Rondos Treotment Centre    | vereinbaren.                                                                                                    |                                                                                                    |
| Abmelden                     |      |                          |                            | Eulerobholung pionen                                                                                                    | () Vorgehenovelse                                                                                       |
|                              |      |                          |                            | Laden Sie Ihr Test<br>und Marken-Kurie<br>herunter<br>litte beschne Sie, dass ihr<br>Testeuthgatomice ein<br>wirden, titte de formän-<br>asstruktin und unterchr | auftragsformular<br>rformulare<br>oten, die chns ein<br>ohen, zwiczgowissen<br>e hennberiosen,<br>woen. |
|                              |      |                          |                            | Formular, Testoul                                                                                                    | tragherunterladen                                                                                       |
|                              |      |                          |                            | Eventerrate                                                                                                    | re herur befolgen                                                                                       |

Auf der Benutzeroberfläche wird eine Zusammenfassung der Bestellung mit den eingegebenen Informationen angezeigt.

Der Benutzer wird aufgefordert, das Bestellformular zum Ausdrucken herunterzuladen. Da dieses Bestellformular beim Versand der Probe an das Labor zwingend in der Versandbox enthalten sein muss, handelt es sich hierbei um eine zwingende Anforderung.

Im Abschnitt "Vorgehensweise" finden Sie weitere Anweisungen zur Planung der Kurierabholung über das Portal oder manuell.

## NAVIGATION – DAS RANDOX CONCIZUTRACE™-PORTAL – TERMINVEREINBARUNG MIT DEM KURIER ZUM VERSAND IHRER PROBEN AN DAS LABORNETZWERK – ÜBER DAS PORTAL

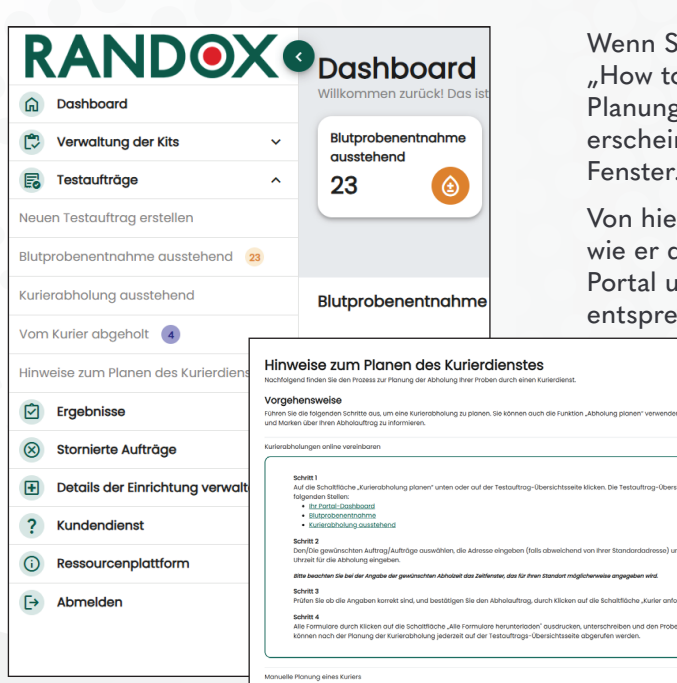

Wenn Sie im Navigationsmenü die Option "How to schedule courier" (Hinweise zur Planung des Kurierdienstes) auswählen, erscheint das oben abgebildete Popup-Fenster.

Von hier aus wird der Nutzer angeleitet, wie er die Probenabholung online über das Portal und manuell durch Herunterladen der entsprechenden Formulare planen kann.

|                                                                                                    | CO Destauftrag a                         | Inzeigen<br>Lals zu Prem Testauffrag einzehen. | Jone Smith 0                                                                                                    |
|----------------------------------------------------------------------------------------------------|------------------------------------------|------------------------------------------------|----------------------------------------------------------------------------------------------------|
| 🗢 Verwaltung der Kits<br>Teebaufträge                                                                     | 🔪 😨 Auftragsstatus - Kurie               | arabholung ausstehend                          | NN-R01-0000013                                                                                                    |
| <ul> <li>Ergebnisse</li> <li>Stornierie Aufträge</li> <li>Teacific der Storitio on versitätige</li> </ul> | Details zum Testauftrag     Polertenname | Patientan-ID                                   |                                                                                                    |
| <ul> <li>Kundendenst</li> <li>Sessourcerpictform</li> </ul>                                               | Bologisches Geschiecht<br>Webäch         | Geburtsdotum<br>Gr-Das-2001 (23 Johne)         | Planng eines Kuriers<br>Bite talges tie des Anwasungen, um einen Termin<br>für die Admung meir Insoen durch einen Kurier zu<br>vereinbaren.                                                                                                    |
| abmeiden .                                                                                                | Erstellt durch<br>Jone Smith             | Nome der Einfohtung<br>Bandox Trochnent Centre |                                                                                                    |
|                                                                                                    |                                          |                                                | Laden Sie ihr Testauftragsformular<br>und Markon-Kurierformulare<br>herunter<br>Issa saonen su, siss man, die sone an<br>Testa kannen su, siss man, die sone an<br>Testa kannen su, siss man, die sone an<br>testa saonen sit die formuse mannensie,<br>oostautuur und einterstreken. |
|                                                                                                    |                                          |                                                | Formular: Sesteu/Frag Perunterlades                                                                                                    |
|                                                                                                    |                                          |                                                | Kurierformulare herunterfaden                                                                                                    |

Um mit der Planung des Kurierdienstes zu beginnen, klicken Sie auf der Übersichtsseite der Testbestellung auf die Schaltfläche für den geplanten Kurierdienst.

|          | e für die Abholung durch e  | amen Kuner ouswöhler #NN-I | 101-00000137                        |                            |                          |
|----------|-----------------------------|----------------------------|-------------------------------------|----------------------------|--------------------------|
| astauf   | tröge auswählen             |                            |                                     |                            |                          |
| e zu 5 T | estaulträge für Kurierabl   | holung auswählen.          |                                     |                            |                          |
| Z        | Autogenummer                | Test.                      | Potentennome                        | Deburtsdotum des Potierten | Ratus                    |
| 2        | NN-801-00000137             | Concizumato                | Jane Doe                            | 09-Dez-2031                | Awaiting Courier Pick-up |
|          |                             |                            |                                     |                            | I-Iveni <                |
|          |                             |                            |                                     |                            |                          |
|          |                             |                            |                                     |                            | Web                      |
|          |                             |                            |                                     |                            |                          |
| ier-Abh  | olodresse                   | Rondo                      | ix Treatment Centre, 30 Randalstown | Road, Antrim, 8141 4/1     |                          |
|          |                             |                            |                                     |                            |                          |
| mund     | Ultradit dar Kurlan, Abbohn | 00                         |                                     |                            |                          |

Wählen Sie die gewünschte(n) Bestellung(en) aus der Liste der Bestellungen aus, die auf die Abholung durch den Kurier warten.

Wenn Sie die richtigen Proben ausgewählt haben, klicken Sie auf "Continue" (Weiter), um zur Abholadresse zu gelangen.

## NAVIGATION – DAS RANDOX CONCIZUTRACE<sup>™</sup>-PORTAL – TERMINVEREINBARUNG MIT DEM KURIER ZUM VERSAND IHRER PROBEN AN DAS LABORNETZWERK – ÜBER DAS PORTAL

| uner-Abholadresse Randox Treatment Centre, 30                                 | Randalstown Road, Antsim, 8741 4/L |
|-------------------------------------------------------------------------------|------------------------------------|
| Kurier-Abholadresse                                                           |                                    |
| Name der Einrichtung<br>Randox Treatment Centre                               | Einrichtungscode<br>R01            |
| Adresszelle 1                                                                 | Adresszelle 2                      |
| 30 Randolstown Road                                                           | Adressalle 2 eingeben              |
| Rod                                                                           | Postleitzahl                       |
| Antrim                                                                        | \$7.41.4FL                         |
| Land                                                                          | Name der Kontaktperson             |
| ик *                                                                          | Note George                        |
| E-Mail-Adresse der Kontoktperson                                              | Telefonnummer der Kontoktperson    |
| Nate:George@Qijoutlook.com                                                    | 02894423413                        |
| Besondere Anweisungen für die Kurier-Abholung                                 |                                    |
| Etwaige Besonderheiten angeben, wie z. B. Gebäudecode oder zu verwendende Tür |                                    |
| Besondere Lieferanweisungen eingeben                                          |                                    |

| Randox Treatment Cent                                                                           | tre, 30 Randalstown Ro | od, Antrim, 8141 4FL |  |
|-------------------------------------------------------------------------------------------------|------------------------|----------------------|--|
|                                                                                                 |                        |                      |  |
| Solicito candi i libringii cher Propher districtione                                            |                        |                      |  |
| and a criter of street school of                                                                |                        |                      |  |
| Fordern Sie ein Datum und eine Uhrzeit für die Kurier-Abholung                                  | an                     |                      |  |
| one follhasta usefündaren Abbaldatura und dia folhasta Abbaltait für ibean Gran                 | dort ist om 10-Det -3  | 224 um 0200          |  |
| Bitte hannheise Heiniggeure Heinigkeite ihr und die Heinigkeit Partieben für Heinigkeite sone B | hoen oswähiten Zeit    | lagan kang           |  |
| Abholdetum                                                                                      | Beworn who             | Abbolmit             |  |
|                                                                                                 | -                      |                      |  |
| 18 Dez. 2024                                                                                    | 2                      |                      |  |
|                                                                                                 |                        |                      |  |
|                                                                                                 |                        |                      |  |
|                                                                                                 |                        |                      |  |

| nformationen zur Abholun         | ng durch den Kurier                                                 |                                                                            |
|----------------------------------|---------------------------------------------------------------------|----------------------------------------------------------------------------|
| Noholdatum<br>25-Dez-2024        | Bevorzugte Abholzeit<br>18.00                                       | Abholiodresse<br>Rondox Treatment Centre<br>30 Randolstown Rood<br>8141 4R |
|                                  |                                                                     |                                                                            |
| a beachten Sie, dass die Abholze | it bis zu 2 Stunden vor oder nach der von Ihnen gewählten Zeit lieg | jen kann.                                                                  |
| Formulare becinteriadeo a        | afüllen madaucken und für die Kurierobholung beifügen               |                                                                            |

|                                                                          | Testauftrag an                                                      | zeigen<br>Is zu ihren Testouftrag einschen                                                  | Jone Smith                                                                                                    |
|--------------------------------------------------------------------------|---------------------------------------------------------------------|---------------------------------------------------------------------------------------------|----------------------------------------------------------------------------------------------------|
| Varwoltung der Kite<br>Testouthöge                                       | Auftragsstatus - Kuriere     Details zum Testauftrag                | abhalung ausstehend                                                                         | NN-R01-000                                                                                                    |
| Storrierte Aufträge     Details der Einrichtung verwahl     Kundendienst | Padentannome<br>Jone Doe                                            | Portierean-E)<br>127                                                                        | S Kurierabholung geplant.                                                                                                    |
| Ressourcerplattions                                                      | Biologisches Geschlacht<br>weitston<br>frateilt durch<br>Jone Smith | Geburtsdatum<br>cris-taic-2001 (23.Janne)<br>Nome der Einköhtung<br>Bandas freatment Centre | Albhalisturn Abhaineil<br>25 Ces. 2024 I 3200<br>Cf. verschieden (f) Atkreichen                                                                                                    |
|                                                                          |                                                                     |                                                                                             | Loden Sie Ihr Testauftragsformule<br>und Marken-Kurlerformulare<br>herunter<br>Bis sochte six, oos noos de sine en<br>reschagternuiz eighen, zulckgeveen<br>werde Bis do formule herundeten,<br>oadrocken, die difformeten. |
|                                                                          |                                                                     |                                                                                             | Formular Tastouhrag herunterissen                                                                                                    |
| 0.0                                                                      |                                                                     |                                                                                             | Eurierformulare horuntartadon                                                                                                    |

Die Abholadresse wird mit der Adresse des HTC vorausgefüllt.

Diese Angaben können nach Bedarf geändert werden.

Etwaige besondere Anweisungen können bei Bedarf auch am Ende dieser Seite angegeben werden. Wählen Sie anschließend "Continue" (Weiter), um zur Abholzeit zu gelangen.

Geben Sie schließlich das gewünschte Datum und die gewünschte Uhrzeit für die Abholung der Proben an.

Bitte beachten Sie, dass Ihre tatsächliche Abholzeit bis zu 2 Stunden vor oder nach der von Ihnen gewählten Zeit liegen kann.

Nach diesem Vorgang werden Sie aufgefordert, alle zugehörigen Formulare herunterzuladen, die der Probensendung beizulegen sind.

Dabei handelt es sich um das Probenversand-Buchungsformular, die Proforma-Rechnung und die Packliste. Dies ist eine Voraussetzung für die Zollabfertigung und die Rückverfolgbarkeit. Daher müssen alle drei Formulare heruntergeladen werden.

Der Probensendung muss auch das/die spezifische(n) Testbestellformular(e) beigefügt werden.

Nach Fertigstellung dieses Vorgangs bestätigt Marken das genaue Datum und die Uhrzeit der Abholung. Diese werden in der Übersichtsseite der Testbestellung hervorgehoben.

Von hier aus haben Sie auch die Möglichkeit, den Termin mit dem Kurier zu verschieben oder die Abholung zu stornieren, falls erforderlich.

TERMINVEREINBARUNG MIT DEM KURIER ZUM VERAND IHRER PROBEN 15

### NAVIGATION – DAS RANDOX CONCIZUTRACE<sup>™</sup> -PORTAL – PROBENVERSAND-BUCHUNGSFORMULAR

|                                                                                                    | MUSTER-VERSANDBUCHUNGSFORMULAR                                                                                                    |
|----------------------------------------------------------------------------------------------------|----------------------------------------------------------------------------------------------------|
| PROJEKT DETAILS                                                                                                    |                                                                                                    |
| MARKEN KUNDEN NUMMER: UK1736                                                                                                    |                                                                                                    |
| SPONSOR: Randox Laboratories Ltd.                                                                                                    |                                                                                                    |
| BUCHUNGSPROZESS                                                                                                    |                                                                                                    |
| Bitte Ibiten Sie Abschnitt 1 Geses Formulars aus und kon<br>Probenationing Datam, um Gie Abholmeg ze planer, 17     Die Kontaktiofermationen von Marken (E. 18.4). Ader<br>Portal und in den Randex Conscientificate <sup>®</sup> -Probenes<br>2. Erwarten Sie die Ankunft des Marken Vertretens vor Oft | taklisen Sis Ihr dreifiches Markun Bitro per E. Mail 74 Stunden vor der<br>drägende Akholmegen rufen Sis kits direkt av.)<br>son dräufensemmennen) Inden Sis im Randex ConcisuTrace <sup>344</sup> -<br>mminungskitfaten.<br>zur vereinbarten Zeit |
| Sektion 1: HTC ABHOLDETAILS                                                                                                    |                                                                                                    |
| NAME DER<br>EINRICHTUNG:                                                                                                    | ABHOLDATUM:                                                                                                    |
| STRASSENNAME (1):                                                                                                    | ABHOLZEIT:                                                                                                    |
| STRASSENNAME (2):                                                                                                    | ABTEILUNG FÜR<br>SAMMLUNG / ETAGE:                                                                                                    |
| STADT/<br>POSTLEITZAHL:                                                                                                    | KONTAKTNAME FÜR<br>DIE ABHOLUNG:                                                                                                    |
| LAND:                                                                                                    | KONTAKT TEL<br>NUMMER ZUR                                                                                                    |
| BUCHUNGSANFRAGE<br>VON:                                                                                                    | Abrocond.                                                                                                    |
| Sektion 2: ART DER PROBEN                                                                                                    | Sektion 3: VERPACKUNGSBEREITSTELLUNG                                                                                                    |
| 🔀 Gefrorene Proben                                                                                                    | Marken bietet Folgendes an:<br>⊠ Frozen Verpackung<br>⊠ Trockeneis<br>⊠ Temperatur-Logger                                                                                                    |
| Sektion 4: LIEFERADRESSE                                                                                                    |                                                                                                    |
|                                                                                                    |                                                                                                    |

Das Probenversand-Buchungsformular, die Proforma-Rechnung und die Packliste sind einfach auszufüllende PDF-Dokumente, die Marken für die Planung der Abholung und des Versands der Probe benötigt.

Viele der Angaben werden nach dem Herunterladen automatisch ausgefüllt.

Füllen Sie das Probenversand-Buchungsformular aus, drucken Sie es aus und unterschreiben Sie das ausgedruckte Formular.

| RAI                                                                                                    | NDOX                                                                                                    | <                                                                        |            | PROF                                                         | ORMA INVOICE<br>PROFORMA RECHINING                                                                                               |
|----------------------------------------------------------------------------------------------------|----------------------------------------------------------------------------------------------------|--------------------------------------------------------------------------|------------|--------------------------------------------------------------|----------------------------------------------------------------------------------------------------|
| SHIPPER: (Nam<br>VERSENCER: (Name un                                                                     | ne and address of health in<br>Id Adresse der Gesundheitseinricht                                                                                                    | nstitution sending samples)<br>lang, die Proben versendetj               |            |                                                              |                                                                                                    |
|                                                                                                    |                                                                                                    |                                                                          |            | DATE:                                                        |                                                                                                    |
|                                                                                                    |                                                                                                    |                                                                          |            | INCOTERM:                                                    | FCA                                                                                                    |
|                                                                                                    |                                                                                                    |                                                                          | C          | ELIVERED BY:                                                 | MARKEN                                                                                                    |
| RECEIVER:                                                                                                |                                                                                                    |                                                                          |            | DOCUMENT<br>REFERENCE<br>NUMBER<br>(Unique Sample<br>Number) |                                                                                                    |
| THE UNDER<br>DE UNTEN GENOW                                                                              |                                                                                                    | ARE:                                                                     |            | DORUMENTEREN<br>BETERENZ NUMMER<br>Indesäge Probernammer)    | The unique sample<br>number can be found on<br>the aliquet tube.<br>Dis ideality Patersonne (Inter Sie<br>or (ner Algentitecter. |
| NON HAZAF<br>NON TOXIC<br>NOT FOR HI                                                                     | UMAN CONSUMPTION                                                                                                    | NOR AM MINOLICENVERTIR BEIM                                              | r          | *UNIT PRICE                                                  | TOTAL AMOUNT                                                                                                    |
| MENCA                                                                                                    | Human Blood Sample<br>Herschiche Bulgrobe                                                                                                    | UN 3373 Biological Substance C<br>UN 3373 Biologicher Studi Kalegorie IV | ategory B* | £15.00                                                       | Castorer Manual (Carr)                                                                                                    |
| TARIFF HEADI<br>INSTRUCTION<br>PURPOSE OF<br>ANNALISTICATION<br>COUNTRY OF<br>HEREINFELMENT<br>TRANSPORT | ING: 3002 9010 00<br>USE: Diagnostic Testi<br>IST GRADINE<br>CRIGIN:<br>- 80°C DRY ICE                                                                                                    | ng                                                                       | *SAMPLE    | S FOR EVALUA<br>ALSWEETLING<br>MMERCIAL VAL<br>EZELLER WEIT  | LTION PURPOSES<br>LUE<br>PURPOSES ONLY                                                                                           |
| UN 3373 BIOLOG<br>UN 227 BIOLOGISCHE<br>I DECLARE THAT<br>CONTAINED IN T<br>ICHTRILAR, DASS ALL          | ALL OF THE INFORMATIVE CATEGORY AND CATEGORY AND CATEGORY AND CATEGORY IN THE INFORMATIVE INCLUSION CONTRACT IN THE INFORMATIVE INCLUSION CONTRACT IN THE INFORMATIVE INFORMATIVE | SORY B<br>DN<br>AND CORRECT<br>IN PROMACICHEN WANTE LIND HORRE HT SIND   |            | FREIGHT, PACI                                                | KING AND ALL IMPORT                                                                                                    |
|                                                                                                    |                                                                                                    |                                                                          |            | DUTIES<br>Fracht, Wepacha<br>von                             | WILL BE PAID BY<br>ng und alle Einfuhrable werden<br>une übernammen                                                              |
| Signed by<br>Unterpeidmet von                                                                            |                                                                                                    |                                                                          |            | RANDOK L<br>55 Diamo<br>Co. Ar<br>Uni<br>EORI XI             | LABORATORIES LTD.<br>and Road, Crumlin,<br>htrim, 81729 4QY<br>ited Kingdom<br>151 6827 08 000                                   |
|                                                                                                    |                                                                                                    |                                                                          |            |                                                              |                                                                                                    |

Füllen Sie die Proforma-Rechnung aus, drucken Sie sie aus und unterschreiben Sie das ausgedruckte Formular.

Die Dokumentenreferenznummer bezieht sich auf die spezifische Bestellnummer für Ihre Probe, die bei der Erstellung der Bestellung generiert wurde.

Wenn dieses Dokument der Sendung nicht beigefügt wird, kann die Sendung möglicherweise nicht erfolgreich zugestellt werden.

#### **16** PROBENVERSAND-BUCHUNGSFORMULAR

## NAVIGATION – DAS RANDOX CONCIZUTRACE<sup>™</sup>-PORTAL – PACKLISTE

| RA                                                                                                    | NDO                                                                                                    | X                                                                      |                 |                                                                  | PACKING LIST<br>PACILIST                                                                                      |
|----------------------------------------------------------------------------------------------------|----------------------------------------------------------------------------------------------------|------------------------------------------------------------------------|-----------------|------------------------------------------------------------------|----------------------------------------------------------------------------------------------------|
| SHIPPER: (No<br>VERSENDER: (Name                                                                                                   | arme and address of heal<br>und Adresse der Gesundheitseit                                                                                                    | th institution sending samples)<br>richturg, die Proben venendel)      |                 |                                                                  |                                                                                                    |
|                                                                                                    |                                                                                                    |                                                                        |                 | DATE:                                                            |                                                                                                    |
|                                                                                                    |                                                                                                    |                                                                        |                 | INCOTERM:                                                        | FCA                                                                                                    |
|                                                                                                    |                                                                                                    |                                                                        |                 |                                                                  |                                                                                                    |
| RECEIVER                                                                                                    |                                                                                                    |                                                                        |                 | GELIEFERT VON:                                                   | MARKEN                                                                                                    |
| EMPFÄNGER:                                                                                                    |                                                                                                    |                                                                        |                 | DOCUMENT<br>REFERENCE<br>NUMBER<br>(Unique Sample<br>Number)     |                                                                                                    |
|                                                                                                    |                                                                                                    |                                                                        |                 | DOKUMENTIEREN<br>REFERENZ NUMMER<br>(Eindeutge Probernummer)     | The unique sample<br>number can be found on<br>the aliquat tube.                                              |
| NON FLAM<br>NON HAZ<br>NON TOXI<br>NOT FOR                                                                                         | MARKEN WART SERVICE<br>MARKEN NOT SERVICE<br>ARDOUS UNCERVIEWON<br>IC UNCERS<br>HUMAN CONSUMPTI<br>DESCRIPTION<br>ESCHEREINS                                                                                                    | ON NICH ZUMMENSCHLICHEN VERZEHR                                        | BESTIMMT        | NET WEIGHT                                                       | GROSS WEIGHT                                                                                                  |
|                                                                                                    | Human Blood Samp<br>Marachiche Butprobe                                                                                                    | le UN 3373 Biological Substa<br>UN 3373 Biologischer Stoff Kategorie B | ance Category I | 3* 0.5kg                                                         | 10.5kg                                                                                                    |
| PACKAGE D                                                                                                    |                                                                                                    | ) 38cm x (H) 34cm x (W) 43cm                                           |                 |                                                                  |                                                                                                    |
| TARIFF HEAL<br>TARFOSTION<br>PURPOSE O<br>ANNENDUNISENE<br>COUNTSLAND<br>TRANSPORT BEI ADTO<br>UN 3373 BIOLOGISCH<br>I DECLARE THA | DING: 3002 9010 00<br>E USE: Diagnostic Te<br>Inter Development<br>DF ORIGIN:<br>TO - 80°C DRY ICE<br>DECOMMENT<br>DECOMMENT<br>DECOMME | )<br>sting<br>TEGORY B<br>ATION                                        | *SAMI<br>MUSTER | PLES FOR EVALUA                                                  | TION PURPOSES                                                                                                 |
| CONTAINED IN<br>EXECUTION AND AND AND AND AND AND AND AND AND AN                                                                   | I THIS DOCUMENT IS T                                                                                                    | RUE AND CORRECT                                                        | 940             | FREIGHT, PAC<br>DUTTE<br>FRACHT, VERPACK<br>WERDEN W<br>RANDOX I | KING AND ALL IMPORT<br>SWILL BE PAID BY<br>UNG UND ALLE INFLIFEZOLLE<br>ON UNS ÜBERNOMMEN<br>ABORATORIES LTD. |
| Uniscalchest von                                                                                                    |                                                                                                    |                                                                        |                 | 55 Diamo<br>Co. Ar<br>Uni<br>EORI XI                             | ond Road, Crumlin,<br>strim, BT29 4QY<br>ited Kingdom<br>I 151 6827 08 000                                    |

RANDOX Randox ConcizuTrace™ Testauftrags-Formular / Randox ConcizuTrace™ Test Order Form Auftragsnummer / Order Number: NN-R01-00000137 09-Dec-2001 Geburtsdatum / Date Of Birth: Female Biologisches Geschlecht / Biological Sex: Concizumat Test / Test: Probenentnahme / Sample Collection Randox Treatment Centre Standort / Site Location: Datum der Probenentnahme / Sample Collection Date: 16-Dec-2024 Uhrzeit der Probenentnahme / Sample Collection Time; 11:00 Barcode des Probenentnahmeröhrch Sample Collection Tube Barcode:

NNRX000066-2

Füllen Sie die Packliste aus, drucken Sie sie aus und unterschreiben Sie das ausgedruckte Formular.

Die Dokumentenreferenznummer bezieht sich auf die spezifische Testbestellnummer für Ihre Probe, die bei der Erstellung der Bestellung generiert wurde.

Wenn dieses Dokument der Sendung nicht beigefügt wird, kann die Sendung möglicherweise nicht erfolgreich zugestellt werden.

Das Testbestellformular wird bei Erstellung der Bestellung für die einzelne Probe im Portal generiert.

Dieses kann nach Erstellung der Bestellung als PDF-Dokument aus dem Bereich "Create New Test Order" (Neue Testbestellung erstellen) des Portals heruntergeladen werden.

Die Proforma-Rechnung sollte ausgedruckt und in den durchsichtigen Beutel auf der Vorderseite der Marken-Versandbox beigefügt werden.

PACKLISTE 17

## NAVIGATION – DAS RANDOX CONCIZUTRACE™ PORTAL – PROBENVERSAND-BUCHUNGSFORMULAR

|                                       |                                               |                                                   | Vom Kurier ab                                    | geholt     |
|---------------------------------------|-----------------------------------------------|---------------------------------------------------|--------------------------------------------------|------------|
|                                       | Testauftrag anz                               | eigen<br>u hom Tastauthag einechen                | 1                                                | СЪ         |
| Veneotung der Kts v<br>Testoufträge v | 😅 Auftragsstatus - Vom Ku                     | tier abgeholt                                     | NN-R0                                            | 1-00000137 |
| irgetrisse v                          | Details zum Testauftrag                       |                                                   |                                                  |            |
| Stomiante Auftröge                    |                                               |                                                   |                                                  |            |
| Details der Einrichtung verwalten     | June Doe                                      | 107                                               | Recognition descrete (R.                         |            |
| Kundendienst                          | Geburtsdotum<br>Dt-Cess-2001 (23.349ve)       | Ensielt durch                                     | Name der Einlichtung<br>Bereine Textiment Centre |            |
| Ressourcenplatform                    |                                               |                                                   |                                                  |            |
| Abmeldan                              | Tents<br>Conciliumati                         | Ort der Probenübergabe<br>Randax Treatment Centre |                                                  |            |
|                                       | Probe entrommen durch<br>Jone Smith           | Datum der Entrahme<br>16-cez-3024                 | Uhvaeit der Entinahme<br>mOC                     |            |
|                                       | Rötechentyp<br>Pro Lobelod Aliquot Tube       | Anaphi eingensichter Köhrchen<br>2                |                                                  |            |
|                                       | Borcode Probeništinchen I<br>Instituciocose-1 | Bancode Probendôrishen 2<br>MNIX20006-2           |                                                  |            |
|                                       | Sonatige relevante Details                    |                                                   | Ergebnisse                                       |            |
|                                       | Sondungsvorf                                  | olaupaspurpmor                                    | ausstehend                                       |            |
|                                       | Senduliysven                                  | organganammer                                     | _                                                |            |
|                                       | 632X31975000                                  |                                                   | 1                                                |            |
|                                       |                                               |                                                   | -                                                |            |

Sobald der Kurier die Probe(n) abgeholt hat, wird es innerhalb des Portals in den Status "Courier Collected" (Vom Kurier abgeholt) verschoben.

Sobald die Probe im Labor eingegangen ist, wird sie in den Status "Awaiting Results" (Ergebnisse ausstehend) versetzt.

Navigieren Sie zur Anzeige der Testbestellung, um die spezifische Marken-Sendungsverfolgungsnummer herauszufinden.

## NAVIGATION - DAS RANDOX CONCIZUTRACE™ PORTAL – ERFASSUNG DER ERGEBNISSE

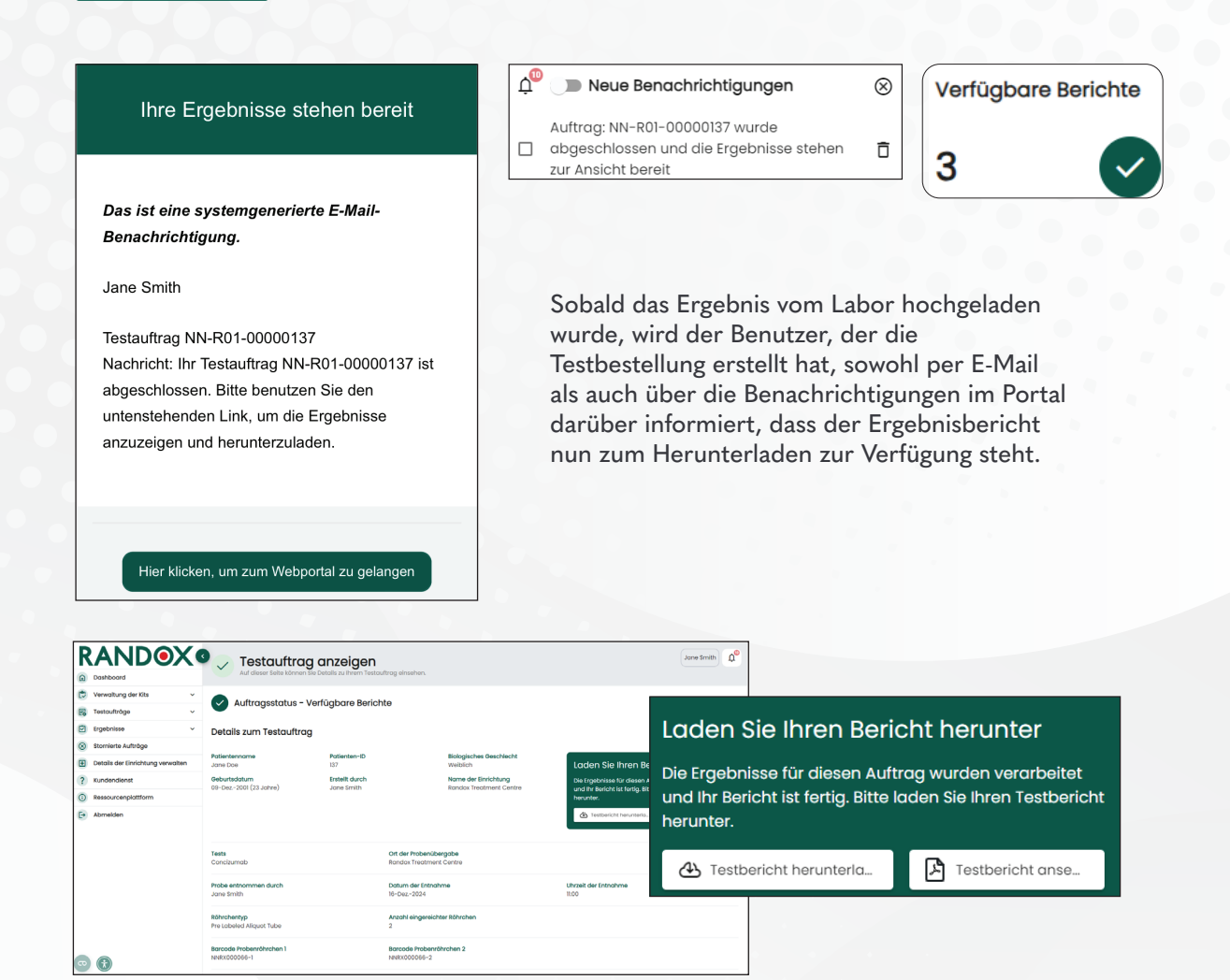

Um einen fertigen Bericht herunterzuladen, gehen Sie zu "Available Reports" (Verfügbare Berichte) auf der Registerkarte "Results" (Ergebnisse). Wählen Sie die gewünschte Probe aus. Nun können Sie den Bericht herunterladen oder anzeigen.

Die ursprüngliche Bestellung und die damit verbundenen nicht patientenbezogenen Informationen werden auf unbestimmte Zeit aufbewahrt, jedoch werden PII (persönlich identifizierbare Informationen) und PHI (geschützte Gesundheitsinformationen) des Patienten 30 Tage nach dem Bestelldatum entfernt, sofern ein Ergebnisbericht heruntergeladen wurde, oder nach 60 Tagen, unabhängig vom Herunterladen des Ergebnisberichts.

## RANDOX SUPPORTNETZWERK

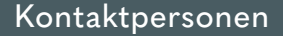

Alle Supportanfragen bezüglich der Probenentnahme, der Kit-Bestellung und des Randox-Portals sind an **concizutrace.support@randox.com** zu richten. Nach Erhalt wird Ihnen ein Mitglied unseres globalen Teams weiterhelfen. Nachstehend finden Sie den Prozessablauf und die Reaktionszeiten für alle internen Anfragen.

Gemäß EU-Verordnung 2017/746 ist jedes schwerwiegende Ereignis, das im Zusammenhang mit dem Produkt aufgetreten ist, dem Hersteller und der zuständigen Behörde des EU-Mitgliedstaats, in dem der Anwender und/oder Patient ansässig ist, zu melden.

Um direkt mit dem technischen Support von Randox zu sprechen, wenden Sie sich bitte direkt an die Randox-Zentrale unter +44 (0) 28 9445 1070. Wenn Sie mit einem Vertreter in Ihrem Land sprechen möchten, finden Sie in Anhang 2 "Zusätzlicher Support" die Kontaktdaten und Öffnungszeiten des technischen Supports von Randox.

- Randox verfügt über ein globales und erfahrenes technisches Supportteam aus über 40 Mitarbeitern, die einen erstklassigen Kundensupport bieten.
- Die Spezialisten arbeiten in der Zentrale von Randox in Nordirland sowie in Frankreich, Portugal, Italien, Polen, China, Indien, Puerto Rico, USA, Brasilien, Australien und Japan.

#### **KIT-BESTELLUNG**

Für die Nachbestellung von Randox ConcizuTrace<sup>™</sup> Probenentnahmekits navigieren Sie bitte zur Schaltfläche "Neues Kit bestellen" im Abschnitt "Probenentnahmekit-Verwaltung" des Portals und führen Sie die entsprechenden Schritte aus.

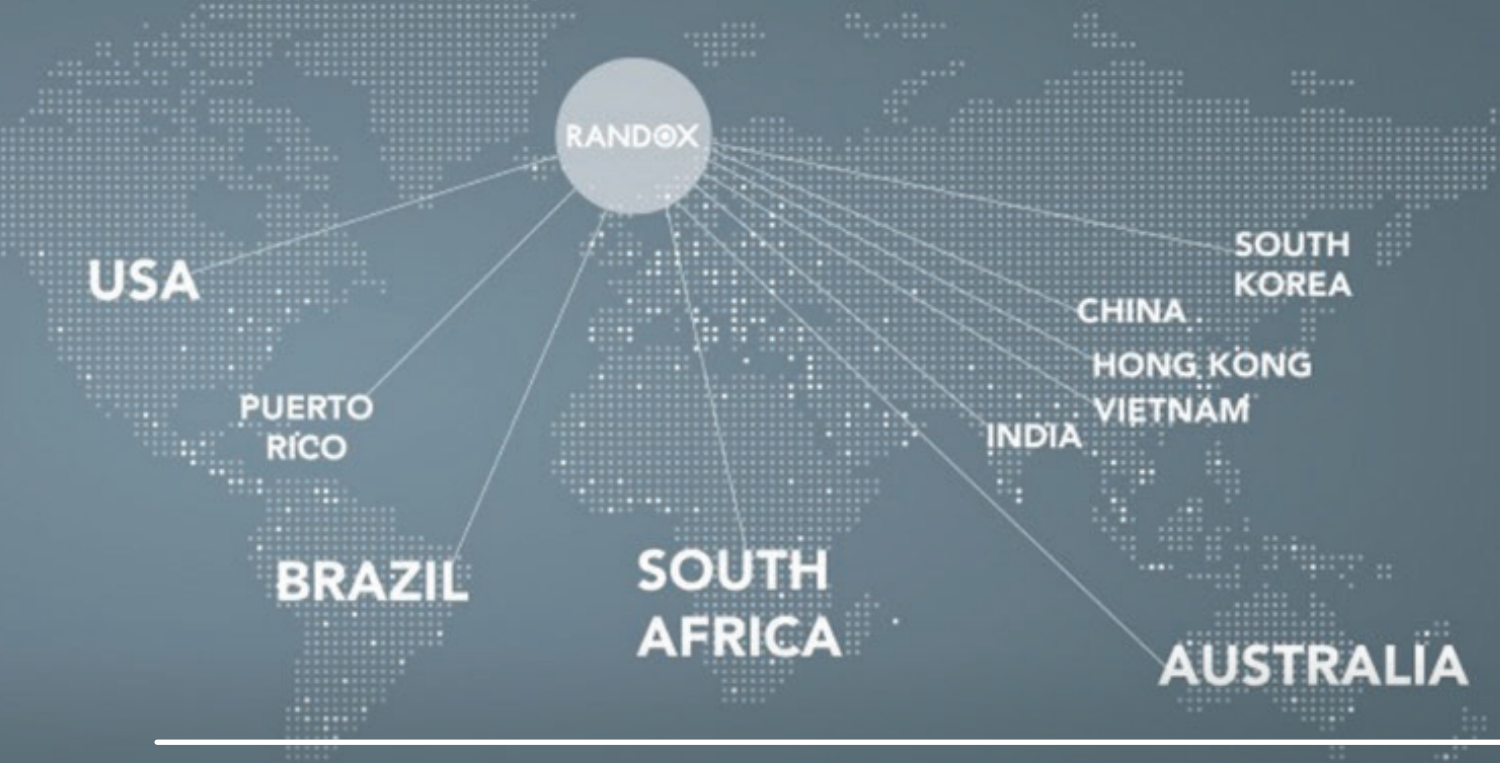

## TECHNISCHER SUPPORT FÜR DAS HTC

#### PROBENENTNAHMEKIT, VERSAND DER PROBE UND PROBENVERFOLGUNG

Rufen Sie den technischen Support an oder senden Sie eine E-Mail (zentrale E-Mail-Adresse und Telefonnummern werden zur Verfügung gestellt) und geben Sie so viele Details wie möglich zu Ihrem Problem an. Der technische Support antwortet innerhalb von 24 Stunden mit einer ersten Beratung/Lösung. Die Beschwerde/Anfrage wird erfasst und Ihnen wird per E-Mail eine Referenznummer mitgeteilt, die für die weitere Kommunikation verwendet werden kann, solange die Angelegenheit noch nicht abgeschlossen ist.

Der technische Support bleibt in regelmäßigem Kontakt mit dem Kunden, bis das Problem gelöst ist.

#### **KIT-BESTELLUNG**

Das HTC/Labor möchte eine Kit-Bestellung aufgeben. Neue Testbestellungen können im Randox ConcizuTrace-Portal durch Auswahl von "Order New Kit" (Neues Kit bestellen) erstellt werden. Hier können Sie Angaben zur Anzahl der benötigten Kits, zur Lieferung und zu eventuellen Lieferanweisungen machen.

Nach Auswahl von "Order Now" (Jetzt bestellen) wird die Bestellung aufgegeben und das Portal wird mit Bestellung und der Anzahl der angeforderten Kits aktualisiert. Außerdem wird eine E-Mail-Benachrichtigung an den Benutzer gesendet. Nach Versand der Bestellung wird das Portal unter "Kits Ordered" (Bestellte Kits) aktualisiert.

#### RANDOX-PORTAL

Senden Sie eine E-Mail an concizutrace.support@ randox.com und geben Sie so viele Einzelheiten wie möglich über das Problem an. Der technische Support antwortet innerhalb von 24 Stunden mit einer ersten Beratung/Lösung. Die Beschwerde/Anfrage wird erfasst und Ihnen wird per E-Mail eine Referenznummer mitgeteilt, die für die weitere Kommunikation verwendet werden kann, solange die Angelegenheit noch nicht abgeschlossen ist.

Der technische Support bleibt in regelmäßigem Kontakt mit dem Kunden, bis das Problem gelöst ist.

#### Probenentnahme und Plasmaaufbereitung

#### Welche Patientenidentifikatoren werden verwendet?

• Zur Registrierung der Patientenproben werden drei spezifische Identifikatoren verwendet: eine eindeutige Probennummer (mit einem Barcode versehene Probenahme- und Transferröhrchen), das Geburtsdatum des Patienten und das biologische Geschlecht.

## Wie lange darf die Verarbeitung der entnommenen Blutprobe maximal dauern?

• Die Aufbereitung (Zentrifugation, Plasmatrennung, Einfrierend des Aliquots) der Probe sollte innerhalb von maximal vier Stunden nach der Blutentnahme abgeschlossen sein.

#### Wer ist für die Verpackung bei der Probenentnahme verantwortlich?

• Es wird erwartet, dass das für die Blutentnahme verantwortliche medizinische Fachkraft die Proben entsprechend der Gebrauchsanweisung des Probenentnahmekits verpackt. Die Probe, die in dem dafür vorgesehenen, voretikettierten PathoSeal-Beutel verpackt ist, wird vor der Abholung durch Marken bei einer Temperatur von -20 °C oder darunter aufbewahrt. Marken verpackt dann die Probe für den Versand an das Labor.

## Welche Laborschritte (z. B. Zentrifugation) sind nach der Blutentnahme erforderlich?

• Kurzzusammenfassung: Nach der Blutentnahme muss die Probe 15 Minuten lang bei 1500 bis 2000 x G zentrifugiert werden, um eine Plasmatrennung zu erreichen. Aliquotierte Plasmaproben müssen dann eingefroren und aufrecht stehend in der mitgelieferten Kryobox in einem Gefrierschrank bei -20 °C oder niedrigeren Temperaturen gelagert werden.

#### Szenarien für den Ausfall von Kit-Komponenten

• Bitte verwenden Sie ein zusätzliches Kit, wenn Komponenten des Kits geöffnet oder verändert wurden oder wenn der Inhalt des Kits abgelaufen ist.

#### Versand von Proben an das Labornetzwerk von Randox

#### Wohin müssen die entnommenen Blutproben versendet werden?

• Die Organisation der Probenlogistik wird mit dem für den HTC-Standort zuständigen Kurierdienstleister (Marken) im Vorfeld vereinbart. Die Proben werden von Marken zur Laboranalyse an vorher festgelegte Labors innerhalb des Labornetzwerks von Randox transportiert.

#### Wie veranlasse ich die Abholung von Proben?

• Navigieren Sie zum Abschnitt "How to Schedule Courier" (Hinweise zur Planung des Kurierdienstes) im Portal. Dort erhalten Sie Anweisungen, wie Sie die Probenabholung online über das Portal oder manuell durch Herunterladen der entsprechenden Formulare planen können.

#### Was ist, wenn ich über keine Gefriermöglichkeiten verfüge?

• Der Logistikdienstleister/Kurier (Marken) wird Trockeneis für den Versand bereitstellen. Bei Bedarf kann Trockeneis für die kurzfristige Lagerung angefordert werden, wenn keine Gefriermöglichkeit vorhanden ist. Trockeneis wird nicht für die langfristige (Reserve-) Lagerung von Proben an ein HTC geliefert.

## Wer ist für das Trockeneis vor Ort und während des Transports verantwortlich?

• Der Logistikdienstleister (Marken) stellt Trockeneis für den Versand zur Verfügung, aber nicht für die Lagerung der Proben im HTC.

#### Kit-Bestellung, Verteilung und Bestandsmanagement

#### Wie viele Kits werde ich voraussichtlich erhalten?

• Sie erhalten 2 Kits in einer Lieferung.

#### Wie kann ich die Lagerbestände überwachen?

• Innerhalb des Portals können Benutzer mit Zugriff auf den Bereich "Sample Collection Kit Management" (Probenentnahmekit-Verwaltung) die Kit-Nummern, das Verfallsdatum, die Bestell-ID, das Bestelldatum und den Kit-Status einsehen. Wenn ein Kit abläuft, erhält der Nutzer eine Benachrichtigung. Sobald ein Kit zur Probenahme verwendet wurde, wird es automatisch in den Bereich für die Entsorgung von Kits verschoben. Dies kann auch manuell durchgeführt werden.

#### Wer füllt die Bestände auf?

• Randox füllt die Bestände auf der Grundlage der dem HTC eingegangenen Bestellungen wieder auf.

#### Was ist, wenn ich ein Notfallkit bestellen muss?

• HTCs können sich an **concizutrace.orders@randox.com** wenden, wenn sie ein Notfallkit benötigen.

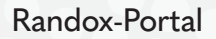

#### Wie kann ich eine Probe im Randox-Portal registrieren?

• Benutzer mit der Rolle "Full Access" (Voller Zugriff) können eine Probe über die Option "Create New Test Order" (Neue Testbestellung erstellen) registrieren. Dort kann der Benutzer die erforderlichen Daten in einem einfachen schrittweisen Verfahren eingeben. Die Daten werden neben den Informationen zur Probenentnahme auch grundlegende Patienteninformationen enthalten.

#### Wie kann ich auf die Ergebnisse im Randox-Portal zugreifen?

 Die Benutzer erhalten je nach ihrem Standort eine eindeutige URL f
ür das Portal. Die Anmeldung beim Portal erfolgt 
über die registrierte E-Mail-Adresse des Benutzers, ein Passwort und einen zus
ätzlichen 2FA-Code (2-Faktor-Authentifizierung), der an die registrierte E-Mail-Adresse gesendet wird. Der Benutzer kann alle Bestellungen einsehen, einschlie
ßlich des PDF-Dokuments mit den Ergebnissen des Pr
üflabor f
ür abgeschlossene Auftr
äge.

#### Wie lange werden die Daten im Randox-Portal gespeichert?

 Die ursprüngliche Bestellung und die damit verbundenen nicht patientenbezogenen Informationen werden auf unbestimmte Zeit aufbewahrt, jedoch werden PII (persönlich identifizierbare Informationen) und PHI (geschützte Gesundheitsinformationen) des Patienten 30 Tage nach dem Bestelldatum entfernt, sofern ein Ergebnisbericht heruntergeladen wurde, oder nach 60 Tagen, unabhängig vom Herunterladen des Ergebnisberichts.

## Bekomme ich eine Erinnerungsnachricht, dass die Ergebnisse im Randox-Portal verfügbar sind?

• Ja, wenn das Prüflabor ein PDF-Dokument mit den Ergebnissen für die Probenbestellung hochlädt, sendet das System eine Benachrichtigung über das Portal und außerdem eine E-Mail an die registrierte E-Mail-Adresse des Benutzers.

#### Können Patientenergebnisse aus dem Randox-Portal exportiert werden?

• Ja, das vom Prüflabor hochgeladene PDF-Dokument mit den Ergebnissen kann von einem Benutzer mit der Rolle "Full Access" (Voller Zugriff) in seinen lokalen Ordner / den Klinikordner exportiert oder heruntergeladen werden. Von dort aus kann diese Datei in ein entsprechendes Patientensystem importiert werden.

## Wie lange dauert es von der Abholung der Blutprobe durch den Kurier bis zum Vorliegen der Ergebnisse?

• Die garantierte Bearbeitungszeit beträgt 10 Arbeitstage, unabhängig vom geografischen Standort.

## Sind die Daten auf dem Randox-Portal im Rahmen dieses Prozesses rechtlich in Bezug auf die DSGVO validiert?

• Das Proben Protal entspricht den lokalen Datenschutzanforderungen (DSGVO usw.).

## ANHANG I

## ZUSÄTZLICHER SUPPORT – KONTAKTDATEN DES MARKEN-KURIERS

| LAND                     | E-MAIL                                                                         | TELEFON                            |
|--------------------------|--------------------------------------------------------------------------------|------------------------------------|
| Algerien                 | Marken.ME@aramex.com<br>par.cs@marken.com                                      | +213783630344                      |
| Argentinien              | marken.bue.cs@marken.com                                                       | 0800 555 MARKEN (6275)             |
| Australien               | Marken.AUS.CS@marken.com                                                       | (+61) 02 9318 1777                 |
| Österreich               | marken.austria@marken.com                                                      | +43 166160 11                      |
| Belgien                  | BRU.CS@marken.com                                                              | +32 2 718 08 30                    |
| Brasilien                | ExpoBrasil@marken.com                                                          | +55 (11) 5033-4900 – Option 2      |
| Bulgarien                | SofBiopharm@aramex.com<br>par.cs@marken.com                                    | + 359 0700 1 86 86                 |
| Kanada                   | mkn.canada@geoexpressinternational.com<br>NYCCS@marken.com                     | +1-905-564-5555                    |
| Chile                    | markenCSCL@marken.com                                                          | 800 914614                         |
| Kolumbien                | markencsbog@marken.com                                                         | 800 914614                         |
| Kroatien                 | mario@zor-mar.com<br>vanja@zor-mar.com<br>marken.austria@marken.com            | +385 1 3770577                     |
| Zypern                   | info@starex.gr<br>biopharma.cs@starex.gr<br>Marken.CustomerService@marken.com  | +302109624003                      |
| Tschechische<br>Republik | marken@rgw-express.cz<br>marken.cz@rgw-express.cz<br>marken.germany@marken.com | +420 224 310 537, +420 602 762 713 |
| Dänemark                 | marken.cph@marken.com<br>pharma.cph@isanordic.com                              | +45 3246 5862                      |
| Estland                  | Marken@logistika.ee<br>joel@logistika.ee<br>par.cs@marken.com                  | 00372 6056184                      |
| Finnland                 | Marken.ME@aramex.com<br>par.cs@marken.com                                      | +358 20 1669 514                   |
| Frankreich               | par.cs@marken.com<br>par.ops@marken.com                                        | +33 01 71 04 57 57                 |
| Deutschland              | marken.germany@marken.com                                                      | +49 6142 30182 0, +49 6107-7798900 |

## ANHANG I

## ZUSÄTZLICHER SUPPORT – KONTAKTDATEN DES MARKEN-KURIERS

| LAND          | E-MAIL                                                                                                    | TELEFON                                           |
|---------------|----------------------------------------------------------------------------------------------------|---------------------------------------------------|
| Griechenland  | info@starex.gr<br>biopharma.cs@starex.gr<br>Marken.CustomerService@marken.com                                        | +302109624003                                     |
| Ungarn        | marken.hungary@marken.com                                                                                            | +36 96 884 144, +36 96 884 145,<br>+36 96 884 059 |
| Island        | export@jonar.is<br>Marken.STO@marken.com                                                                             | +354 535-8000                                     |
| Indien        | bomcs@marken.com                                                                                                    | Gebührenfrei:- 1800 22 2212                       |
| Irland        | marken.customerservice@marken.com                                                                                    | +44 20 8388 8555                                  |
| Israel        | orian-markenexport@orian.com<br>marken.customerservice@marken.com                                                    | +972 39728897                                     |
| Italien       | marken.italy.cs@marken.com                                                                                           | +39 02 94 75 21 31                                |
| Japan         | marken.tyo.cs@marken.com                                                                                             | +81 (0) 3 5640 3056                               |
| Korea         | Marken.sel.booking@marken.com                                                                                        | +82 2 2634 6770                                   |
| Kuwait        | princegeorge@ups.com;vrindapaes@ups.com<br>lbritto@ups.com; sunildsouza@ups.com<br>Marken.CustomerService@marken.com | +9651840828 / +96596073265                        |
| Lettland      | marken.latvia@marken.com;marken.<br>customerservice@marken.com                                                       | +371 29721118 / +371 20014931                     |
| Liechtenstein | marken.zrh.cs@marken.com                                                                                             | +41 44 319 90 50                                  |
| Litauen       | info.lt@a2cargo.com;marken.<br>customerservice@marken.com                                                            | +370 5 2151352                                    |
| Luxemburg     | BRU.CS@marken.com                                                                                                    | +32 2 718 08 30                                   |
| Malaysia      | marken.my@marken.com                                                                                                 | +603-5650 8888                                    |
| Malta         | marken.italy.cs@marken.com                                                                                           | +39 02 94 75 21 31                                |
| Mexiko        | markenmexcs@marken.com                                                                                               | 01 800 26 MKN MX                                  |
| Niederlande   | ams.cs@marken.com                                                                                                    | +312 3799 6833                                    |
| Norwegen      | Marken.osl@marken.com<br>pharma.no@isanordic.com                                                                     | +47 6790 6666 / +47 45737406                      |
| Polen         | marken.poland@ocs.com.pl<br>marken.germany@marken.com                                                                | 0048 22 644 20 70                                 |
| Portugal      | marken.lis@marken.com                                                                                                | +351 219 498 190                                  |

KONTAKTDATEN DES KUNDENSUPPORTS 27

## ANHANG I

## ZUSÄTZLICHER SUPPORT – KONTAKTDATEN DES MARKEN-KURIERS

| LAND                               | E-MAIL                                                                                                    | TELEFON                                                 |
|------------------------------------|----------------------------------------------------------------------------------------------------|---------------------------------------------------------|
| Katar                              | smajagaonkar@ups.com<br>xfernandes@ups.com<br>imohammed@ups.com<br>gamit@ups.com<br>Marken.CustomerService@marken.com | +9651840828 / +96596073265                              |
| Rumänien                           | marken@pegasus-scs.ro;par.cs@marken.com                                                                               | +40 21 200 50 50                                        |
| Saudi-Arabien                      | marken.saudi@aj-ex.com<br>firas.yahia@aj-ex.com<br>Marken.CustomerService@marken.com                                  | +966 11 253 2875<br>+966 596 680 680<br>966 55 0826 399 |
| Slowakei                           | marken.austria@marken.com                                                                                             | +43 166160 11                                           |
| Slowenien                          | marken.austria@marken.com                                                                                             | +43 166160 11                                           |
| Südafrika                          | marken.jnb@marken.com                                                                                                 | +860 627 536                                            |
| Spanien                            | marken.spain@marken.com                                                                                               | +34 915199838                                           |
| Schweden                           | Marken.STO@marken.com                                                                                                 | +46 8594 41420                                          |
| Schweiz                            | marken.zrh.cs@marken.com                                                                                              | +41 44 319 90 50                                        |
| Taiwan                             | marken.tpe@marken.com                                                                                                 | +886 2 7720 5068                                        |
| Türkei                             | bio@transorient.com.tr;par.cs@marken.com                                                                              | 0090 549 211 00 48                                      |
| Vereinigte<br>Arabische<br>Emirate | Marken.ME@aramex.com<br>Marken.CustomerService@marken.com                                                             | +213783630344                                           |
| Großbritannien                     | Marken.CustomerService@marken.com                                                                                     | +44 (0)20 8388 8555                                     |
| USA                                | WestCoast.Cs@marken.com                                                                                               | +1 310 641 8393                                         |
| USA                                | marken.mia.cs@marken.com                                                                                              | +1 305 500-9288                                         |
| USA                                | NYCCS@marken.com                                                                                                    | +1 516-307-3287                                         |
| USA                                | PHL-CS@marken.com                                                                                                    | +1 484 754 7500                                         |

## ANHANG II

## ZUSÄTZLICHER SUPPORT – KONTAKTDATEN DES RANDOX-KUNDENSUPPORTS

Für E-Mail-Support wenden Sie sich bitte an concizutrace.support@randox.com

Wenn Sie direkt mit dem technischen Support von Randox in Ihrem Land sprechen möchten, wählen Sie bitte die unten aufgeführten Telefonnummern oder wenden Sie sich an das Randox HQ Team.

| LAND                                  | TELEFON              | ERREICHBARKEIT |
|---------------------------------------|----------------------|----------------|
| Vereinigtes Königreich (Randox<br>HQ) | +44 (0) 28 9445 1070 | 09:00–17:00    |
| Australien                            | +44 (0) 28 9445 1070 | 09:00–17:00    |
| Frankreich                            | +33187651944         | 09:00–17:00    |
| Schweiz                               | +44 (0) 28 9445 1070 | 09:00–17:00    |
| Japan                                 | +818003000151        | 09:00–17:00    |

## NAVIGATION – DAS RANDOX CONCIZUTRACE<sup>™</sup>-PORTAL

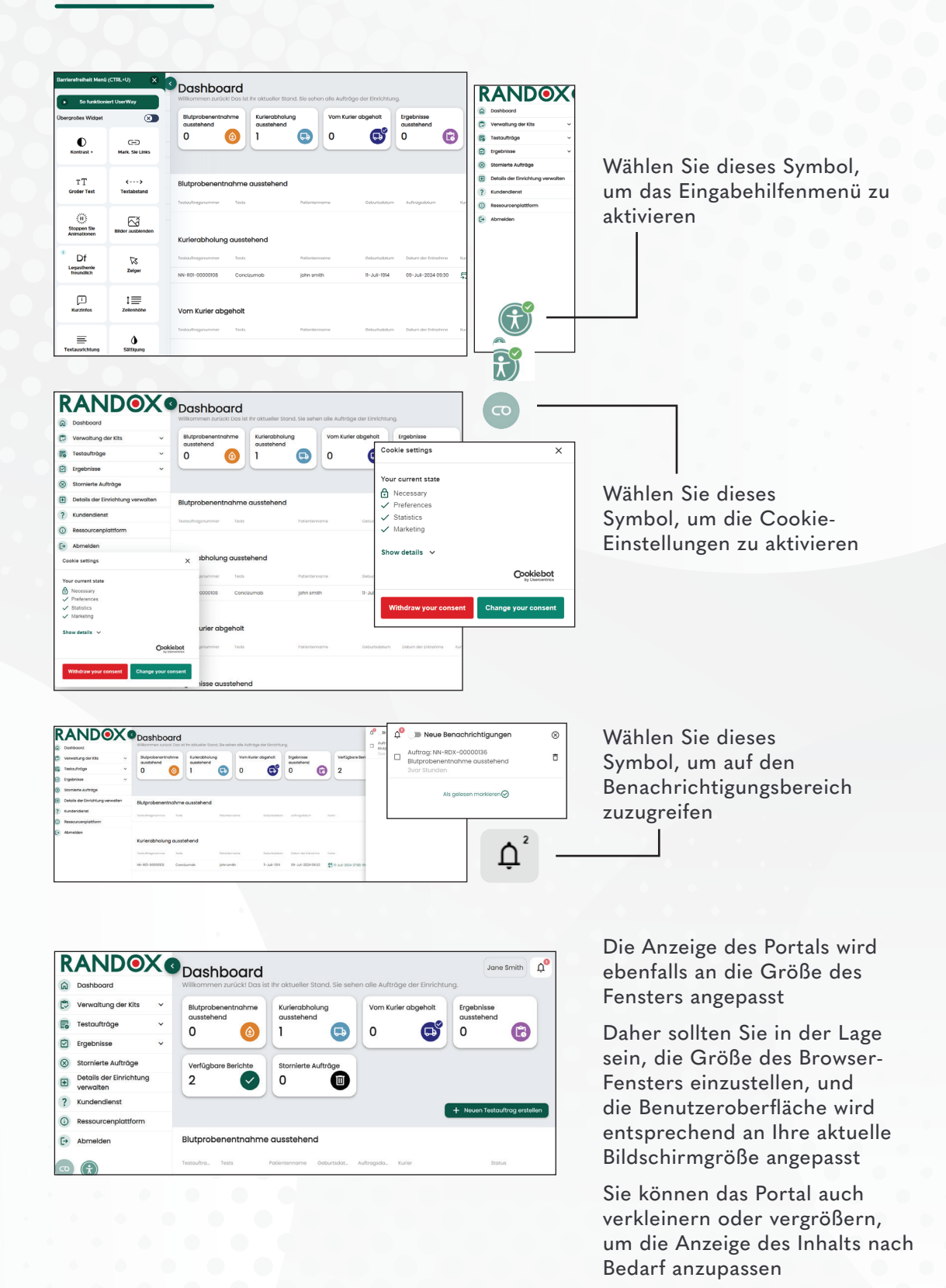

**30** LEITFADEN ZUM PORTAL

## ANMERKUNGEN

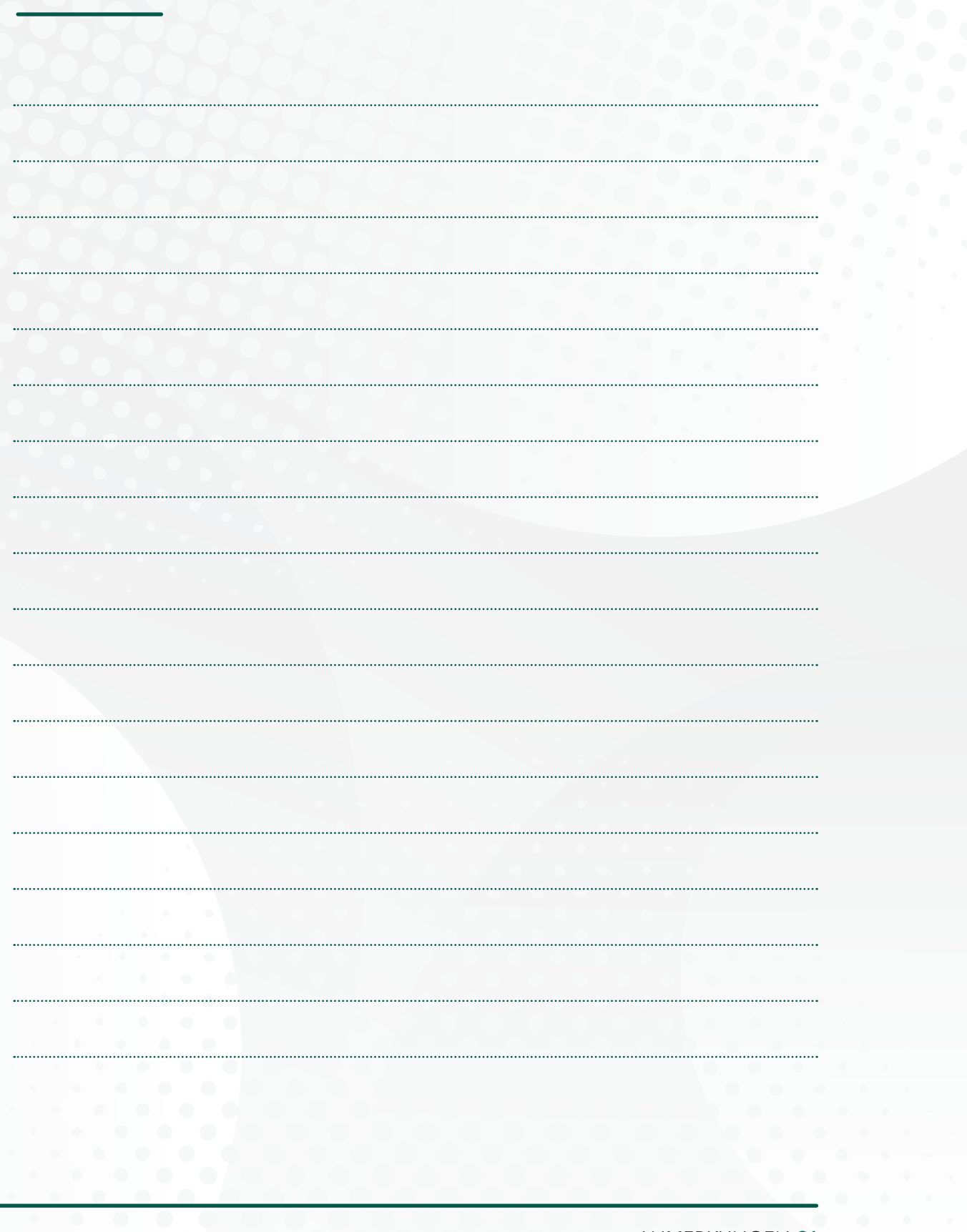

ANMERKUNGEN 31

## ANMERKUNGEN

| <br> |
|------|
|      |
|      |
|      |
|      |
|      |
|      |
|      |
|      |
|      |
|      |
|      |
| <br> |
|      |
| <br> |
|      |
|      |
|      |
|      |
|      |
|      |
|      |
|      |
|      |
|      |
|      |
|      |

32 ANMERKUNGEN

## ANMERKUNGEN

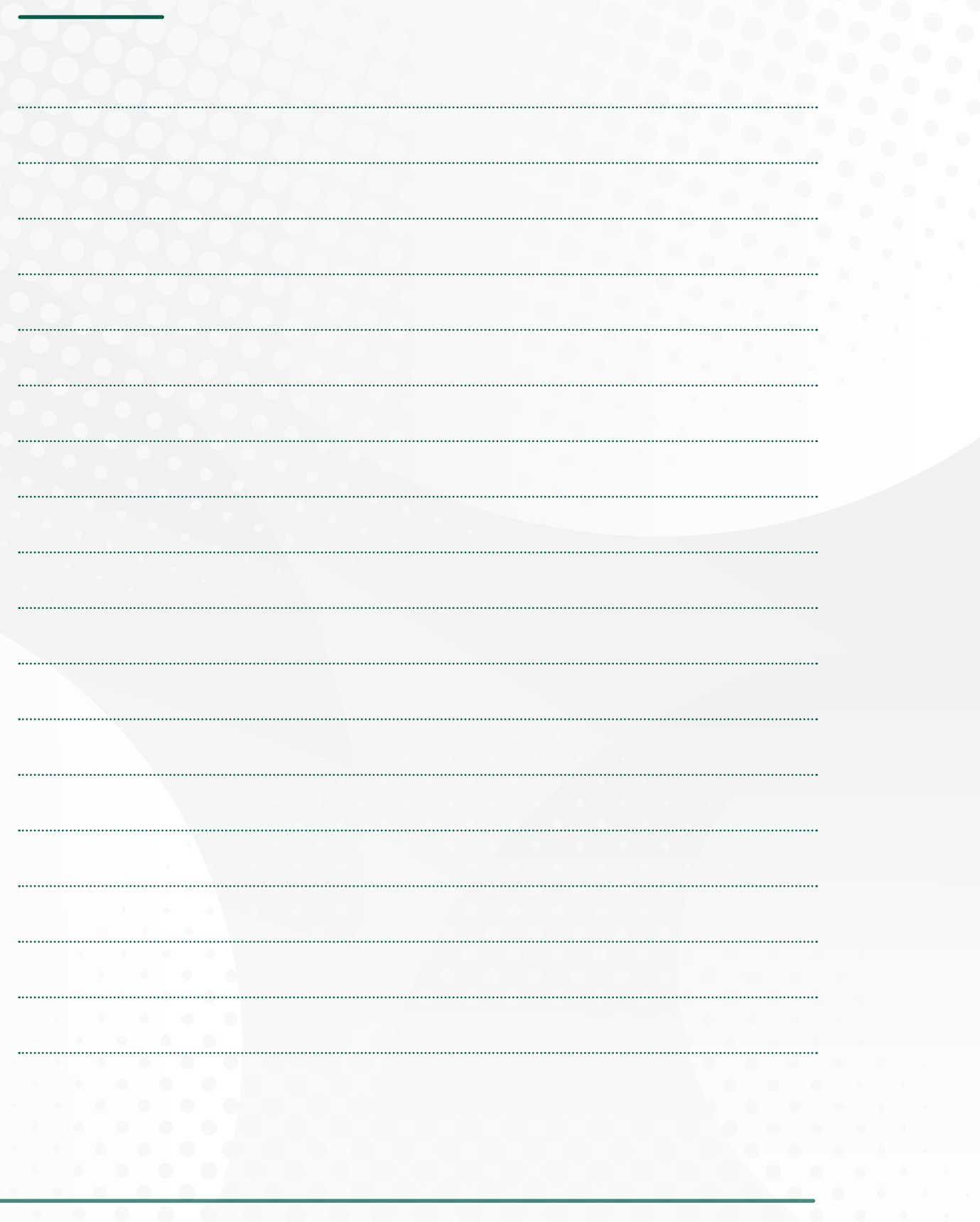

ANMERKUNGEN 33

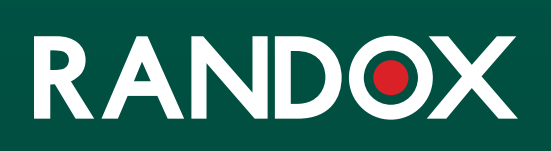

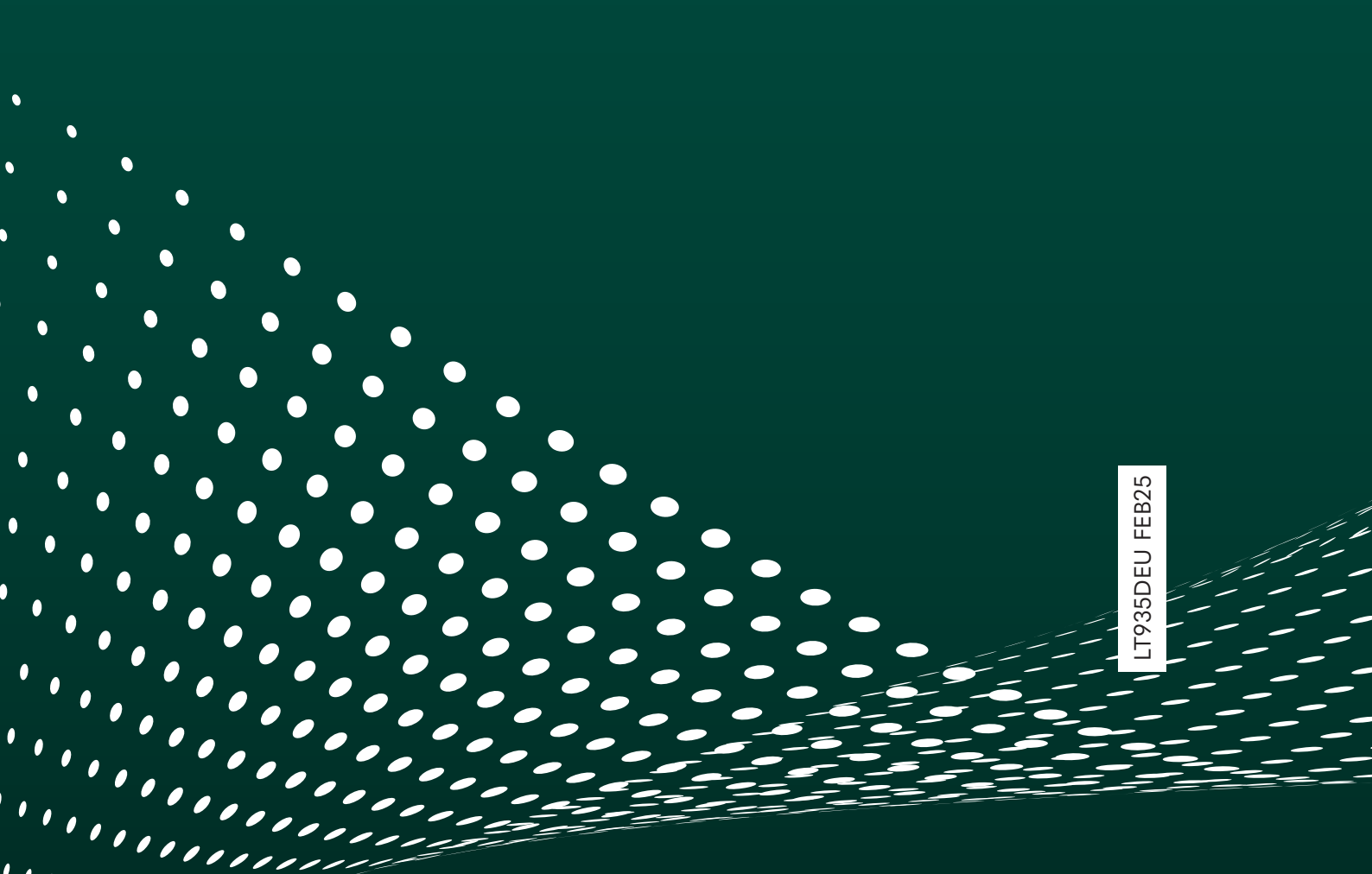